## ИНФОРМАЦИОННАЯ СИСТЕМА «ШЕРП. УПРАВЛЕНИЕ ИТ-РЕСУРСАМИ»

Руководство пользователя

Москва, 2024

## 2 Содержание

| 1   | Запуск | с Системы                            | 3 |
|-----|--------|--------------------------------------|---|
| 2   | Работа | а в Системе                          | 4 |
| 2.1 | Орга   | анизации, подразделения и сотрудники | 4 |
| 2   | .1.1   | Организации                          | 4 |
| 2   | .1.2   | Подразделения                        | 6 |
| 2   | .1.3   | Сотрудники                           | 7 |
| 2.2 | Здан   | ния, помещения и рабочие места       | 8 |
| 2   | .2.1   | Здания                               | 8 |
| 2   | .2.2   | Помещения                            | 9 |
| 2   | .2.3   | Рабочие места1                       | 1 |
| 2.3 | Text   | нические средства1                   | 3 |
| 2   | .3.1   | Оборудование                         | 3 |
| 2   | .3.2   | Комплектующие изделия                | 4 |
| 2   | .3.3   | Расходные материалы                  | 4 |
| 2.4 | Про    | граммное обеспечение и системы1      | 5 |
| 2   | .4.1   | Программное обеспечение1             | 5 |
| 2   | .4.2   | Системы1                             | 7 |
| 2.5 | БДи    | и серверы БД1                        | 8 |
| 2   | .5.1   | Серверы с БД 1                       | 8 |
| 2   | .5.2   | Базы данных1                         | 9 |
| 2.6 | Кон    | трагенты1                            | 9 |
| 2   | .6.1   | Картотека контрагентов1              | 9 |

## 1 Запуск Системы

Запуск Системы осуществляется через интернет-браузер путём авторизации (ввода параметров учётной записи) пользователя в специальной форме.

| Авторизация        |                 |
|--------------------|-----------------|
| Логин*             |                 |
| gromito.al         | ×               |
| Пароль*            |                 |
| •••••              | $\times \infty$ |
| Ие запоминать меня |                 |
|                    | Вход            |

Рисунок 1 – Окно авторизации

При успешной авторизации открывается главное окно Системы.

| ≡        | Шерп. Управление ИТ-ресурсам                           | и                      | PD 袋 ① Q (A           |
|----------|--------------------------------------------------------|------------------------|-----------------------|
| â        | 🖳 Управление ИТ-ресурсами                              | Лобрый день Адександр  |                       |
| 2        | <u> Лоиск</u>                                          | доорый день, Александр | ев пастроика виджетов |
|          | <ul> <li>🍈 Организации, подразделения и сот</li> </ul> |                        |                       |
|          | Фрганизации                                            |                        |                       |
|          | > 📓 Подразделения                                      |                        |                       |
|          | > 🌁 Сотрудники                                         |                        |                       |
|          | Здания, помещения и рабочие места                      |                        |                       |
|          | 🐬 Здания                                               |                        |                       |
|          | > 😹 Помещения                                          |                        |                       |
|          | Рабочие места                                          |                        |                       |
|          | 🕤 💥 Технические средства                               |                        |                       |
|          | > 😺 Оборудование                                       |                        |                       |
|          | > 🗢 Комплектующие изделия                              |                        |                       |
|          | Расходные материалы                                    |                        |                       |
|          | > 🖾 Сетевая инфраструктура                             |                        |                       |
|          | > Прочее                                               |                        |                       |
|          | 🖂 🔏 Программное обеспечение и систе                    |                        |                       |
|          | > 👼 Программное обеспечение                            |                        |                       |
|          | > 🚵 Системы                                            |                        |                       |
|          | > 🎕 БД и Сервера БД                                    |                        |                       |
| <u>8</u> | > 👺 Контрагенты                                        |                        |                       |

Рисунок 2 – Главное окно Системы

## 2 Работа в Системе

Работа в Системе осуществляется через пользовательское меню.

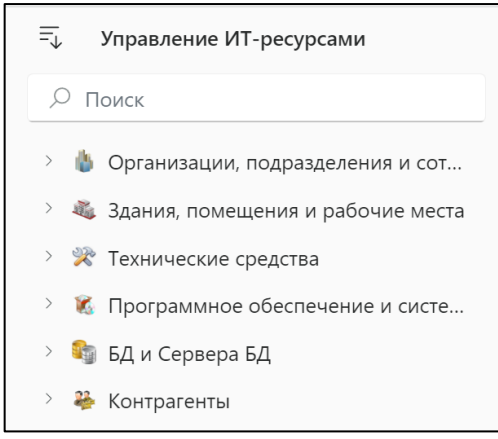

Рисунок 3 – Пользовательское меню Системы

Краткое описание пунктов пользовательского меню:

– «Организации, подразделения и сотрудники» – содержит сведения об организационно-штатной структуре предприятия;

– «Здания, помещения и рабочие места» – содержит сведения о строительных объектах, помещениях и рабочих местах сотрудников, входящих в состав предприятия;

– «Технические средства» – содержит сведения об аппаратном обеспечении, (компьютерная техника, оргтехника и др.), а также сведения о расходных материалах и комплектующих;

– «Программное обеспечение и системы» – содержит сведения об используемом на предприятии программном обеспечении, информационных системах и др.;

– «БД и Сервера БД» – содержит сведения о функционирующих на предприятии электронных хранилищах данных (базах данных), а также системах управления базами данных (СУБД);

– «Контрагенты» – содержит сведения о поставщиках технических средств и программного обеспечения.

#### 2.1 Организации, подразделения и сотрудники

## 2.1.1 Организации

Меню позволяет просматривать и редактировать данные по организациям. При выборе данного пункта откроется окно со списком организаций, зарегистрированных в Системе.

| 📃 Шерп. Управление ИТ-рес                                                                                  | урсами               |                                                 |                          | P 錄 ① Q A                                    |  |  |
|----------------------------------------------------------------------------------------------------|----------------------|-------------------------------------------------|--------------------------|----------------------------------------------|--|--|
| По = Управление ИТ-ресурсами                                                                               | Организации          | Организации                                     |                          |                                              |  |  |
| , Поиск                                                                                                    | 🕀 Добавить р         | 🕀 Добавить 🗅 🗊 🖽                                |                          |                                              |  |  |
| Организации, подразделения и со<br>Организации, подразделения и со                                         | 1 1↓ Наименование 🛛  | 11 Сокращенное наименование $\  \   \mathbb{V}$ | 1↓ Руководитель 🛛        | †↓ Примечание 🛛                              |  |  |
| > Подразделения                                                                                            | ОАО "Успех РС"       | Ycnex PG                                        | Иванов Сергей Николаевич | Головная компания холдинга                   |  |  |
| > 🥐 Сотрудники                                                                                             | ООО "Выгода PG"      | Выгода PG                                       | Светлова Инна Олеговна   | Компания работает со всем Зауральем          |  |  |
| > 🔏 Здания, помещения и рабочие ме                                                                         | ста ООО "Реально PG" | Реально PG                                      | Репилов Игорь Викторович | Основной поставщик                           |  |  |
| > 🔅 Технические средства                                                                                   | ООО "Сигма PG"       | Сигма PG                                        | Скворцов Олег Викторович | Тестовая компания                            |  |  |
| <ul> <li>№ Программое обеспечение и сист</li> <li>№ БД и Сервера БД</li> <li>&gt; № Контрагенты</li> </ul> |                      |                                                 |                          | X                                            |  |  |
|                                                                                                    | Запись 1 из 4        |                                                 |                          | $\leftarrow \ < \ \rightarrow \ \rightarrow$ |  |  |

#### 5 Рисунок 4 – Окно списка организаций

В окне доступны следующие команды:

- «Посмотреть» – вызывает окно просмотра сведений об организации;

| ≡          | Шерп. Управление ИТ-ресурса                                                                                                    | ми                                                                                                    |                                                                                                    |                        | 日 錄 !! | Д ГА |
|------------|----------------------------------------------------------------------------------------------------|----------------------------------------------------------------------------------------------------|----------------------------------------------------------------------------------------------------|------------------------|--------|------|
| ŵ          | 🖳 Управление ИТ-ресурсами                                                                                                    | =                                                                                                    | Организация: Успех РС 🖉                                                                                                    |                        |        | ^    |
|            | <ul> <li>Поиск</li> <li>Организации, подразделения и сот</li> <li>Организации</li> <li>Подразделения</li> <li>Сотрудники</li> <li>Сотрудники</li> <li>Зания, помещения и рабочие места</li> <li>Технические средства</li> <li>Программное обеспечение и систе</li> <li>БД и Сервера БД</li> <li>Контрагенты</li> </ul> | <ul> <li>Общие данные</li> <li>Подразделения</li> <li>Сотрудники</li> <li>Алфавитный список<br/>По подразделениям</li> <li>Помещения</li> <li>Рабочие места</li> <li>РМ в помещениях</li> <li>РМ сотрудников</li> <li>Оборудование</li> <li>Комплектующие</li> <li>Расходные материа<br/>Лицензии на ПО</li> </ul> | Сурганизация. Х.ПКА Р.Ч. У<br>Накименование<br>ОАО "Успех Р.G"<br>ИНН<br>771234557890<br>КПП<br>770444123<br>ОГРН<br>1197704123451<br>Руководитель<br>Иванов Сергей Николаевич<br>Контакты<br>+7 (495) 123 4567<br>Адрес<br>123456, г.Москва, ул. Переменная, д.4<br>Е-mail | Сокращенно<br>Успех PG |        | м    |
| 193<br>193 |                                                                                                    |                                                                                                    | office@uspekh.rus                                                                                                    |                        |        |      |

Рисунок 5 – Окно просмотра сведений об организации

Примечание. Иерархическая структура меню окна просмотра сведений об организации будет аналогична структуре пользовательского меню Системы. При этом пользователю будут доступны сведения, относящиеся строго к выбранной организации.

- «Изменить» – вызывает окно редактирования сведений об организации;

| Наименование *           |  | 4 |
|--------------------------|--|---|
| ОАО "Успех PG"           |  | × |
| Сокращенное наименование |  |   |
| Успех PG                 |  | × |
| ИНН                      |  |   |
| 771234567890             |  | × |
| КПП                      |  |   |
| 770444123                |  | × |
| ОГРН                     |  |   |
| 1197704123451            |  | × |
| Руководитель             |  |   |
| Иванов Сергей Николаевич |  | × |
| Контакты                 |  |   |
| +7 (495) 123 4567        |  | × |
| E-mail                   |  | 4 |

Рисунок 6 – Окно редактирования сведений об организации

- «Добавить» – вызывает окно добавления сведений о новой организации;

| Наименование организации * |  |   |
|----------------------------|--|---|
| Сокращенное наименование   |  |   |
| ИНН                        |  |   |
| кпп                        |  | _ |
| ОГРН                       |  |   |
| Руководитель               |  |   |
| Контакты                   |  |   |
| E-mail                     |  |   |

Рисунок 7 – Окно добавления сведений об организации

– «Удалить» – вызывает сообщение с запросом подтверждения/отмены удаления сведений об организации.

| Подтверждение действи:<br>Удалить организ | ацию?    |    |
|-------------------------------------------|----------|----|
|                                           | Отменить | Ок |

Рисунок 8

## 2.1.2 Подразделения

Из меню «Список по организациям» открывается список подразделений, сгруппированных по организациям.

| ≡    | Шерп. Управление ИТ-ресурса                                                         | ми               | A7                           |             |                                    |  |  |
|------|-------------------------------------------------------------------------------------|------------------|------------------------------|-------------|------------------------------------|--|--|
| ര    | च्↓ Управление ИТ-ресурсами                                                         | Подразделения    | Подразделения                |             |                                    |  |  |
| چ    | ,  Поиск                                                                            | 🕀 Добавить 🌓 🗊 🕀 | <u>ش</u>                     |             | = 🔎 Поиск в таблице                |  |  |
|      | <ul> <li>🍈 Организации, подразделения и сот</li> </ul>                              | Код              | Название                     | Организация | Примечание                         |  |  |
|      | <ul> <li>Фрганизации</li> <li>Подразделения</li> </ul>                              | 01-00            | Дирекция                     | Ycnex PG    |                                    |  |  |
|      | Список по организациям                                                              | 01-01            | Финансовый отдел             | Vcnex PG    |                                    |  |  |
|      | 🛷 Поиск подразделений                                                               | 01-02            | Юридический отдел            | Ycnex PG    | Обслуживает весь холдинг           |  |  |
|      | > 👺 Сотрудники                                                                      | 01-03            | Отдел по работе с персоналом | Ycnex PG    | Обслуживает весь холдинг           |  |  |
|      | <ul> <li>Здания, помещения и рабочие места</li> <li>Тахницеские средства</li> </ul> | 01-04            | Отдел по работе с клиентами  | Ycnex PG    |                                    |  |  |
|      | <ul> <li>К Программное обеспечение и систе</li> </ul>                               | 01-05            | Отдел поддержки продаж       | Ycnex PG    |                                    |  |  |
|      | > 豹 БД и Сервера БД                                                                 | 01-06            | Отдел закупок                | Ycnex PG    | Обслуживает весь холдинг           |  |  |
|      | > 👺 Контрагенты                                                                     | 01-07            | Департамент продаж           | Ycnex PG    |                                    |  |  |
|      |                                                                                     | > 01-08          | ИТ отдел                     | Ycnex PG    | Обслуживает весь холдинг           |  |  |
|      |                                                                                     | 02-00            | Дирекция                     | Реально PG  |                                    |  |  |
|      |                                                                                     | 02-01            | Финансовый отдел             | Реально PG  | 3.4                                |  |  |
|      |                                                                                     | 02-04            | Отдел по работе с клиентами  | Реально PG  |                                    |  |  |
|      |                                                                                     | 02-05            | Отдел поддержки продаж       | Реально PG  |                                    |  |  |
| 62   |                                                                                     | 02-07            | Департамент продаж           | Реально PG  |                                    |  |  |
| _ ~≡ |                                                                                     | Запись 1 из 21   |                              |             | $\leftarrow$ $<$ $>$ $\rightarrow$ |  |  |

Рисунок 9 – Окно списка подразделений по организациям

В данном окне пользователю доступны следующие команды:

- «Посмотреть» – вызывает окно просмотра сведений о подразделении;

- «Изменить» – вызывает окно редактирования сведений о подразделении;

- «Добавить» – вызывает окно добавления сведений о новом подразделении;

– «Добавить нижестоящее» – вызывает окно добавления сведений о новом подразделении, которое будет являться дочерним по отношению к выбранному;

– «Удалить» – вызывает сообщение с запросом подтверждения/отмены удаления сведений о подразделении.

Меню «Поиск подразделений» открывает окно поиска подразделения организации по его названию.

| ≡    | Шерп. Управление ИТ-ресурса                                                         | ми                                      |                              | P (\$ 0 Q (A |                                     |  |  |             |
|------|-------------------------------------------------------------------------------------|-----------------------------------------|------------------------------|--------------|-------------------------------------|--|--|-------------|
| ର    | 🗐 Управление ИТ-ресурсами                                                           | Подразделения                           | Поиск подразделений 🛛 🕹      |              |                                     |  |  |             |
| -    |                                                                                     | 🕀 Добавить 🗅 🗊 🕀                        |                              |              | 🕀 добавить 🗅 🗊 🕀 🗑                  |  |  | Организация |
|      | <ul> <li>у Прганизации, подразделения и сот</li> </ul>                              | Код                                     | Название                     | Организация  | 8 v                                 |  |  |             |
|      | Фрганизации                                                                         | изации 01-00 Дирикция Успех РС Название | Название                     |              |                                     |  |  |             |
|      | <ul> <li>Подразделения</li> <li>Список по организациям</li> </ul>                   | 01-01                                   | Финансовый отдел             | Ycnex PG     | 8                                   |  |  |             |
|      | 🛷 Поиск подразделений                                                               | 01-02                                   | Юридический отдел            | Ycnex PG     | Максимальное количество записей 🛛 🗙 |  |  |             |
|      | > 🍄 Сотрудники                                                                      | 01-03                                   | Отдел по работе с персоналом | Ycnex PG     |                                     |  |  |             |
|      | <ul> <li>Здания, помещения и рабочие места</li> <li>Тахнические средства</li> </ul> | 01-04                                   | Отдел по работе с клиентами  | Ycnex PG     |                                     |  |  |             |
|      | <ul> <li>К Программное обеспечение и систе</li> </ul>                               | 01-05                                   | Отдел поддержки продаж       | Ycnex PG     |                                     |  |  |             |
|      | 🗁 🎼 БД и Сервера БД                                                                 | 01-06                                   | Отдел закупок                | Ycnex PG     |                                     |  |  |             |
|      | > 👺 Контрагенты                                                                     | 01-07                                   | Департамент продаж           | Ycnex PG     |                                     |  |  |             |
|      |                                                                                     | > 01-08                                 | ИТ отдел                     | Ycnex PG     |                                     |  |  |             |
|      |                                                                                     | 02-00                                   | Дирекция                     | Реально PG   |                                     |  |  |             |
|      |                                                                                     | 02-01                                   | Финансовый отдел             | Реально PG   | 2.5                                 |  |  |             |
|      |                                                                                     | 02-04                                   | Отдел по работе с клиентами  | Реально PG   |                                     |  |  |             |
|      |                                                                                     | 02-05                                   | Отдел поддержки продаж       | Реально PG   |                                     |  |  |             |
| \$   |                                                                                     | 02-07                                   | Департамент продаж           | Реально PG   | Сбросить Применить                  |  |  |             |
| _ ~≡ |                                                                                     | Запись 1 из 21                          |                              |              |                                     |  |  |             |

Рисунок 10 – Окно поиска подразделений

#### 2.1.3 Сотрудники

Меню «Алфавитный список» вызывает окно списка сотрудников организаций, расположенных в алфавитном порядке, и позволяет просматривать и редактировать данные по сотрудникам организации.

| 🗐 🖄 🥙 🕚 🗘 ГА                                                          |                  |                                                                                                    |                            |                 |                    |                     |  |  |
|-----------------------------------------------------------------------|------------------|----------------------------------------------------------------------------------------------------|----------------------------|-----------------|--------------------|---------------------|--|--|
| — шерп. эправление ит-ресурс                                          | ами              |                                                                                                    |                            |                 |                    |                     |  |  |
| G =↓ Управление ИТ-ресурсами                                          | Организации, под | разделения и сотрудники \ Сотрудни                                                                                                    | ки \ Алфавитный список 🚼 🕼 |                 |                    | - D X               |  |  |
| 🗢 Поиск                                                               | Сотрудники       | 1                                                                                                    |                            |                 |                    |                     |  |  |
| <ul> <li>У В Организации, подразделения и сотр</li> </ul>             | ₩.               | Haraka and a second second sec |                            |                 |                    | = 🔎 Поиск в таблице |  |  |
| <ul><li>Фрганизации</li><li>Подразделения</li></ul>                   | Φοτο             | ФИО                                                                                                    | Должность                  | Организаци<br>я | Подразделение      | Пользовате<br>ль    |  |  |
| 🗸 攀 Сотрудники                                                        | RBC              | ABC                                                                                                    | REC                        | REC             | ABC                | REC                 |  |  |
| 👷 Алфавитный список                                                   |                  | Борвихин Леонид Игорев                                                                                                    | Главный бухгалтер          | Выгода PG       | Дирекция           |                     |  |  |
| Поиск сотрудников                                                     |                  | Бровкин Мурат Борисович                                                                                                    | Ведущий менеджер           | Ycnex PG        | Отдел закупок      |                     |  |  |
| Здания                                                                |                  | Гриневкин Артур Данило                                                                                                    | Начальник департамента     | Реально PG      | Департамент продаж |                     |  |  |
| > 💩 Помещения                                                         |                  | Зазулина Зульфия Махмуд                                                                                                    | Экономист                  | Реально PG      | Финансовый отдел   |                     |  |  |
| > 🐴 Рабочие места                                                     |                  | Звярин Петр Николаевич                                                                                                    | Ведущий менеджер           | Ycnex PG        | Департамент продаж |                     |  |  |
| <ul> <li>У Технические средства</li> <li>Оборудование</li> </ul>      |                  | Иванов Сергей Николаевич                                                                                                    | Генеральный директор       | Ycnex PG        | Дирекция           |                     |  |  |
| <ul> <li>Комплектующие изделия</li> </ul>                             |                  | Игнатюк Борис Васильевич                                                                                                    | Руководитель департамента  | Успех PG        | Департамент продаж |                     |  |  |
| > 🏺 Расходные материалы                                               |                  | Изгойкин Игорь Андреевич                                                                                                    | Ведущий менеджер           | Реально PG      | Департамент продаж | 24                  |  |  |
| 👌 🖾 Сетевая инфраструктура                                            |                  | Клюшин Игнат Игнатович                                                                                                    | Учетчик                    | Реально PG      | Отдел поставок     | 1.4                 |  |  |
| <ul> <li>Прочее</li> <li>К Программное обеспечение и систе</li> </ul> |                  | Критова Елена Анатольевна                                                                                                    | Секретарь                  | Vcnex PG        | Дирекция           |                     |  |  |
| > છ Программное обеспечение                                           | Запись 1 из 45   |                                                                                                    |                            |                 |                    | « < > »             |  |  |
| Сотрудники ×                                                          |                  |                                                                                                    |                            |                 |                    |                     |  |  |

Рисунок 11 – Окно списка сотрудников

В окне доступны следующие команды:

- «Посмотреть» - вызывает окно просмотра сведений о сотруднике;

- «Изменить» - вызывает окно редактирования сведений о сотруднике;

- «Добавить» – вызывает окно добавления сведений о новом сотруднике;

– «Удалить» – вызывает сообщение с запросом подтверждения/отмены удаления сведений о сотруднике.

– «Поиск сотрудников» – вызывает окно поиска сотрудников организации по их персональным данным:

| 📃 Шерп. Управление ИТ-ресурса                                                                                                    | ми                        |                               |             |                        | P 🔅 🧐 🗘 TA                                                                                                    |
|----------------------------------------------------------------------------------------------------|---------------------------|-------------------------------|-------------|------------------------|----------------------------------------------------------------------------------------------------|
| По = Управление ИТ-ресурсами                                                                                                    | Организации, по           | одразделения и сотрудники \ С | - 0 ×       |                        |                                                                                                    |
| 🗢 Гоиск                                                                                                    | Сотрудник                 | И                             |             | _                      | Поиск сотрудников $\qquad \qquad \qquad \qquad \qquad \qquad \qquad \qquad \qquad \qquad \qquad \qquad \qquad \qquad \qquad \qquad \qquad \qquad \qquad$ |
| <ul> <li>Фрганизации, подразделения и сотр</li> <li>Фрганизации</li> <li>Фрганизации</li> <li>Подразделения</li> <li>Сотрудники</li> <li>Алфавитный список</li> <li>Поиск сотрудников</li> <li>Здания, помещения и рабочие места</li> <li>Здания</li> <li>Помещения</li> <li>Рабочие места</li> <li>Зрания</li> <li>Помещения</li> <li>Рабочие места</li> <li>Вобочие места</li> <li>Осрудование</li> <li>Комплектующие изделия</li> <li>Раскодные материалы</li> </ul> | Фото<br>ядс<br>Нет данных | ФИО                           | И Должность | Организаци<br>я<br>я@с | Организация  Фамилия  Фамилия  Мия  Мия  Логин  Должность  Должность  Максимальное количество записей  0                                                 |
| <ul> <li>Сетевая инфраструктура</li> <li>Прочее</li> <li>К Программное обеспечение и систе</li> <li>М Программное обеспечение</li> </ul>                                                                                                    |                           |                               |             |                        | Сбросить Применить                                                                                                    |
| Сотрудники × Сотрудники                                                                                                    | ×                         |                               |             |                        |                                                                                                    |

Рисунок 12 – Окно поиска сотрудников

#### 2.2 Здания, помещения и рабочие места

#### 2.2.1 Здания

Меню «Здания» содержит сведения о зданиях и сооружениях, входящих в состав организаций. Из меню открывается окно с перечнем зданий и сооружений.

| 📃 Шерп. Управление ИТ-ресурсам                                                                                                    | ли                                               |                                                | 면 \$\$ \$ 0 | Д ГА                          |
|----------------------------------------------------------------------------------------------------|--------------------------------------------------|------------------------------------------------|-------------|-------------------------------|
| <ul> <li>Поиск</li> </ul>                                                                                                    | Здания, помещения и рабочие места \ Здания 🏠 🗋 🔀 |                                                | -           | 0 ×                           |
| <ul> <li>&gt; (b) Организации, подразделения и сотру</li> </ul>                                                                                                    | ₽                                                |                                                | Э Поиск в   | таблице                       |
| <ul> <li>Здания, помещения и рабочие места</li> </ul>                                                                                                    | Здание                                           | Адрес                                          | Организация | Примечан                      |
| <b>З</b> дания                                                                                                    | Филиал 1                                         | 345678, г. Екатеринбург, пр-т Сущностей., д.47 | Выгода PG   |                               |
| <ul> <li>Э Помещения</li> <li>Э Вабочие места</li> </ul>                                                                                                    | Основной офис                                    | 345678, г. Екатеринбург, Реляционный пр., д.19 | Выгода PG   |                               |
| 🗸 💥 Технические средства                                                                                                    | Промежуточный склад                              | 123456, г. Красногорск, пл. Процедур, д.15-2   | Ycnex PG    |                               |
| > 🕏 Оборудование                                                                                                    | Головной офис                                    | 123456, г.Москва, ул. Переменная, д.4          | Ycnex PG    |                               |
| <ul> <li>Комплектующие изделия</li> <li>Расходные материалы</li> </ul>                                                                                                    | Офис продаж                                      | 123456, г.Москва, ул. Ценностей, д.45          | Ycnex PG    |                               |
| > 🖾 Сетевая инфраструктура                                                                                                    | Основной офис                                    | 234567, г. Санкт-Петербург, пл. Данных, д.2    | Реально PG  |                               |
| > Прочее                                                                                                    | Основной склад                                   | 234567, г. Санкт-Петербург, 3-я ул. Взаимодейс | Реально PG  |                               |
| <ul> <li>К Программное обеспечение и системы</li> <li>Р Программное обеспечение</li> <li>Системы</li> <li>БД и Сервера БД</li> <li>Контрагенты</li> </ul>                                                                                                    | Запись 1 из 7                                    |                                                | «           | <ul> <li>&gt; &gt;</li> </ul> |
| Кания × 3дания × 3дания × | запись і из /                                    |                                                | <i>"</i>    | 1 11                          |

Рисунок 13 – Окно списка зданий и сооружений

При выборе строки списка открывается информационная карточка объекта.

| ≡          | Шерп. Управление ИТ-ресурса                                                                         | ми                                |                               |                    |                  | ው 🕸 🔞         | () () (A          |        |
|------------|----------------------------------------------------------------------------------------------------|-----------------------------------|-------------------------------|--------------------|------------------|---------------|-------------------|--------|
| බ          | 🗐 Управление ИТ-ресурсами                                                                           | Здания, помещения и рабочие места | а\Здания 🛱 🐻                  |                    |                  |               | - 0 >             | <      |
| \$         | <i>Р</i> Поиск                                                                                      |                                   | Здание                        |                    |                  | ^             | 🎦 Редактировать   | ,      |
|            | <ul> <li>У Организации, подразделения и сотру</li> <li>Здания, помещения и рабочие места</li> </ul> | <ul> <li>Этажи</li> </ul>         | Наименование<br>Основной офис |                    |                  |               |                   |        |
|            | 🗊 Здания                                                                                            | 💌 Помещения                       | Помещения                     | 1                  |                  |               |                   |        |
|            | > 😹 Помещения<br>> 🔊 Рабочие места                                                                  |                                   | ₩.                            |                    |                  | т<br>П        | риск в таблице    |        |
|            | <ul> <li>У Технические средства</li> </ul>                                                          |                                   | Номер                         | Название           | Тип<br>помещения | Мест макс     | Мест занято       |        |
|            | > 😻 Оборудование                                                                                    |                                   | REC                           | ABC                | R∎C              | =             | =                 | =      |
|            | <ul> <li>У Комплектующие изделия</li> <li>У Расходные материалы</li> </ul>                          |                                   | 103                           | Кабинет директора  | Офисное поме     | 3             | 2                 | 1      |
|            | > 🖸 Сетевая инфраструктура                                                                          |                                   | 105                           | Переговорная 03-01 | Переговорная     | 4             | 0                 | 4      |
|            | > Прочее                                                                                            |                                   | 115                           | Серверная 03-1-1   | Серверная        | 1             | 0                 | 1      |
|            | <ul> <li>К Программное обеспечение и системы</li> </ul>                                             |                                   | 202                           | Помещение 03-01    | Офисное поме     | 6             | 3                 | 3      |
|            | <ul> <li>У Программное обеспечение</li> <li>З Системы</li> </ul>                                    |                                   | 203                           | Помещение 03-02    | Офисное поме     | 5             | 6                 | -      |
|            | > 🎭 БД и Сервера БД                                                                                 |                                   | 208                           | Склад ИТ           | Склад            | 0             | 0                 | ° 0    |
|            | > 👺 Контрагенты                                                                                     |                                   | 4                             |                    | •                | Мест макс: 19 | Мест занято:      | N<br>► |
|            |                                                                                                    |                                   | Запись 1 из 6                 |                    |                  |               | « < <b>&gt;</b> » | >      |
| \$ <u></u> | Здания × Здание                                                                                     | ×                                 |                               |                    |                  |               |                   |        |

Рисунок 14 – Информационная карточка объекта

Меню карточки здания содержит следующие пункты:

– «Общие данные» – содержит общие сведения о здании (адрес, принадлежность к организации и т.д.);

- «Этажи» - содержит список этажей с перечнем помещений на каждом этаже;

- «Помещения» - содержит перечень всех помещений в здании.

## 2.2.2 Помещения

В меню «Помещения» доступны сведения о помещениях в следующих пунктах:

– «Помещения по организациям» – вызывает окно со списком всех помещений, относящихся к организации;

| ≡           | Шерп. Управление ИТ-ресурсам                                              | и                |                                                            |                  |              | C            | 한 약 🍪 (          | Д Д ГА          |
|-------------|---------------------------------------------------------------------------|------------------|------------------------------------------------------------|------------------|--------------|--------------|------------------|-----------------|
| â           | 芸 Управление ИТ-ресурсами                                                 | Здания, помещени | ия и рабочие места \ Помещения \ П <mark>омещения п</mark> | о организациям 🏠 | î.           |              |                  | - 0 ×           |
| چ           | <i>Р</i> Поиск                                                            | Помещения        |                                                            |                  |              |              |                  |                 |
|             | > 💧 Организации, подразделения и сотр                                     | ∰a               |                                                            |                  |              |              | ≂ 🔎 Поис         | ж в таблице     |
|             | <ul> <li>Здания, помещения и рабочие места</li> <li>Здания</li> </ul>     | Номер            | Название                                                   | Тип<br>помещения | Мест макс    | Мест занято  | Мест<br>свободно | Организаци<br>я |
|             | <ul> <li>У Помещения</li> </ul>                                           | A∎C              | R@C                                                        | RBC              | =            | =            | =                | ABC             |
|             | 🛛 Помещения по организациям                                               | 100              | Основной склад                                             | Склад            | 1            | 1            | 0                |                 |
|             | Поиск помещений                                                           | 100              | Склад 01-01                                                | Склад            | 1            | 1            | 0                | Успех PG        |
|             | > 🖣 Рабочие места                                                         | 102              | Переговорная 02-01                                         | Переговорная     | 15           | 0            | 15               | Реально PG      |
|             | <ul> <li>У Технические средства</li> </ul>                                | 103              | Кабинет директора                                          | Офисное поме     | 3            | 2            | 1                | Выгода PG       |
|             | > 🚯 Оборудование                                                          | 103              | Склад ИТ                                                   | Склад            | 0            | 0            | 0                | Реально PG      |
|             | <ul> <li>Комплектующие изделия</li> <li>Васколи на материали</li> </ul>   | 104              | Серверная 02-1-1                                           | Серверная        | 1            | 0            | 1                | Реально PG      |
|             | <ul> <li>У Гасходные материалы</li> <li>Сетевая инфраструктура</li> </ul> | 105              | Переговорная 03-01                                         | Переговорная     | 4            | 0            | 4                | Выгода PG       |
|             | > Прочее                                                                  | 107              | Склад ИТ                                                   | Склад            | 0            | 0            | 0                | Успех PG        |
|             | <ul> <li>К Программное обеспечение и систе</li> </ul>                     | 108              | Серверная 01-1-1                                           | Серверная        | 1            | 1            | 0                | Ycnex PG        |
|             | <ul> <li>У Программное обеспечение</li> <li>З Системы</li> </ul>          |                  |                                                            | ^                | Мест макс: 1 | Мест занято: | и<br>Мест свобод |                 |
|             | > 🎭 БД и Сервера БД                                                       | Запись 1 из 28   |                                                            |                  |              | -            |                  | « < > »         |
| 1<br>2<br>2 | Помещения ×                                                               |                  |                                                            |                  |              |              |                  |                 |

Рисунок 15 – Окно списка помещений по организациям

- «Поиск помещений» – вызывает окно поиска помещения по его наименованию и типу;

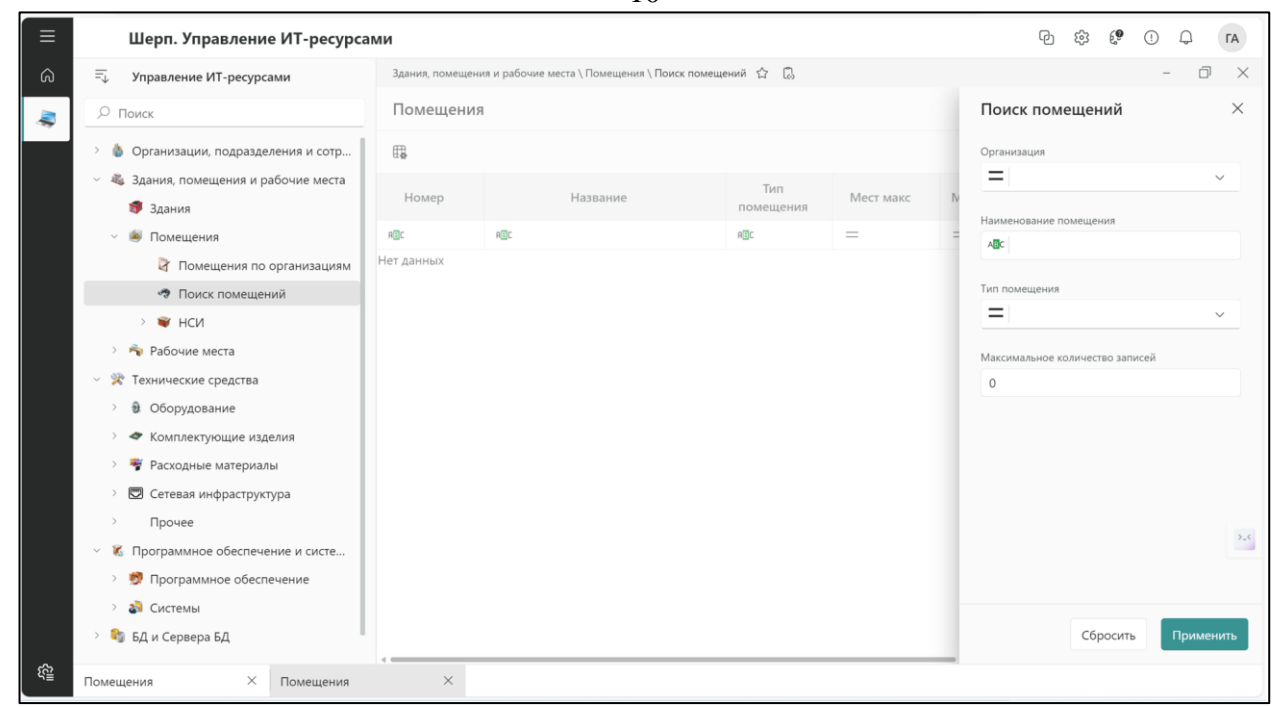

#### Рисунок 16 – Окно поиска помещений

– «НСИ» («Типы помещений») – вызывает окно справочника типов помещений организации.

| ≡           | Шерп. Управление ИТ-ресурса                                       | ии                                                                       | P 錄 ٷ 1 0 FA        |
|-------------|-------------------------------------------------------------------|--------------------------------------------------------------------------|---------------------|
| â           | =_↓ Управление ИТ-ресурсами                                       | Здания, помещения и рабочие места \ Помещения \ НСИ \ Типы помещений 🏠 🐻 | - 0 ×               |
| -           | , Поиск                                                           | Справочник: Типы помещений                                               |                     |
|             | > 💧 Организации, подразделения и сотр                             | ₩ <b>₽</b>                                                               | 😑 🔎 Поиск в таблице |
|             | <ul> <li>Здания, помещения и рабочие места</li> </ul>             | Название                                                                 | Примечание          |
|             | 🗊 Здания                                                          | ABC                                                                      | ABC                 |
|             | Помещения     Помещения     Помещения                             | Офисное помещение                                                        |                     |
|             | Поиск помещений                                                   | Переговорная                                                             |                     |
|             | ~ 💗 НСИ                                                           | Серверная                                                                |                     |
|             | 💐 Типы помещений                                                  | Склад                                                                    |                     |
|             | > 🐴 Рабочие места                                                 | Удалёнка                                                                 |                     |
|             | <ul> <li>У Технические средства</li> </ul>                        |                                                                          |                     |
|             | <ul> <li>У Оборудование</li> <li>Комплектионне изделия</li> </ul> |                                                                          |                     |
|             | <ul> <li>У Расходные материалы</li> </ul>                         |                                                                          |                     |
|             | 🗁 🖾 Сетевая инфраструктура                                        |                                                                          |                     |
|             | > Прочее                                                          |                                                                          | 2.4                 |
|             | <ul> <li>К Программное обеспечение и систе</li> </ul>             |                                                                          |                     |
|             | > 🖻 Программное обеспечение                                       |                                                                          |                     |
|             | > 🔊 Системы                                                       | Запись 1 из 5                                                            | « < <b>&gt; »</b>   |
| \$ <u>`</u> | Справочник: Типы поме 🛛 🛛                                         |                                                                          |                     |

#### Рисунок 17 – Окно справочника типов помещений

После выбора типа помещения (например – «Офисное помещение») откроется окно со списком всех офисных помещений.

| 📃 Шерп. Управление ИТ-ресурсан                                                                             | ми                                                  |                                               |                         |                  | P & ¢         | () Q FA        |
|----------------------------------------------------------------------------------------------------|-----------------------------------------------------|-----------------------------------------------|-------------------------|------------------|---------------|----------------|
| 🙃 🗐 Управление ИТ-ресурсами                                                                                | Здания, помещения и рабочие места                   | \Помещения \ НСИ                              | \Типы помещений 🛱 🗓     |                  |               | - 0 ×          |
| <ul> <li>Поиск</li> <li>У Организации, подразделения и сотр</li> </ul>                                     | <ul> <li>Общие данные</li> <li>Помешения</li> </ul> | Тип помеще<br><sup>Тип</sup><br>Офисное помец | ения: Офисное помещение |                  |               | ^              |
| <ul> <li>Ч Здания, помещения и рабочие места</li> <li>Здания</li> <li>Здания</li> <li>Помещения</li> </ul> |                                                     | Помещения                                     | 1                       |                  | Ξ Ω Π         | риск в таблице |
| Помещения по организациям Поиск помещений Кличи                                                            |                                                     | Номер                                         | Название                | Тип<br>помещения | Мест макс     | Мест занято    |
| 🔩 Типы помещений                                                                                           |                                                     | REC                                           | ADC                     | AEC              | =             | =              |
| > 🐴 Рабочие места                                                                                          |                                                     | 103                                           | Кабинет директора       | Офисное поме     | 3             | 2              |
| <ul> <li>У 🎘 Технические средства</li> </ul>                                                               |                                                     | 115                                           | Помещение 02-03         | Офисное поме     | 6             | 2              |
| > 🕸 Оборудование                                                                                           |                                                     | 201                                           | Кабинет директора       | Офисное поме     | 2             | 2              |
| <ul> <li>Комплектующие изделия</li> <li>Восколично изделия</li> </ul>                                      |                                                     | 201                                           | Помещение 01-03         | Офисное поме     | 12            | 2              |
| Сетевая инфраструктура                                                                                     |                                                     | 201                                           | Помещение 01-04         | Офисное поме     | 3             | 3              |
| > Прочее                                                                                                   |                                                     | 202                                           | Помещение 02-01         | Офисное поме     | 9             | 4              |
| \vee 🧏 Программное обеспечение и систе                                                                     |                                                     | 202                                           | Помещение 03-01         | Офисное поме     | 6             | 3              |
| > 👮 Программное обеспечение                                                                                |                                                     |                                               |                         |                  | Мест макс: 73 | Мест занято:   |
| > 👌 Системы                                                                                                |                                                     | Запись 1 из 13                                |                         |                  |               | « < > »        |
| Справочник: Типы поме 🗡 Тип помещения:                                                                     | : Офисно ×                                          |                                               |                         |                  |               |                |

Рисунок 18 – Окно списка офисных помещений

#### 2.2.3 Рабочие места

Меню «Рабочие места» содержит сведения о рабочих местах сотрудников организации в следующих пунктах:

– «Реестр рабочих мест» – при выполнении этой команды откроется окно со списком всех рабочих мест сотрудников организаций;

| Шерп. Управление ИТ-ресурсан                                                         | ми                             |                      |                             |                 | ල හි ලී     | • Q FA            |  |  |
|--------------------------------------------------------------------------------------|--------------------------------|----------------------|-----------------------------|-----------------|-------------|-------------------|--|--|
| Этравление ИТ-ресурсами                                                              | Здания, помещения и рабочие    | места \ Рабочие мест | а \ Реестр рабочих мест 🟠 🖏 |                 |             | - 0 ×             |  |  |
| <i>"</i> © Поиск                                                                     | Рабочие места                  |                      |                             |                 |             |                   |  |  |
| > 💧 Организации, подразделения и сотр                                                | 🛱 🖉 🖓 Поиск в таблице          |                      |                             |                 |             |                   |  |  |
| <ul> <li>         Здания, помещения и рабочие места      </li> <li>Здания</li> </ul> | Наименование<br>рабочего места | Тип РМ               | Сотрудник                   | Помещение       | Организация | Подраздел         |  |  |
| ~ 💩 Помещения                                                                        | ABC                            | REC                  | ABC                         | REC             | AEC         | ABC               |  |  |
| Помещения по организациям                                                            | PM 01-01                       | Генеральны           | Иванов Сергей Николаевич    | Помещение дирек | Успех PG    | Дирекция          |  |  |
| <ul> <li>Поиск помещений</li> <li>Кома</li> </ul>                                    | PM 01-02                       | Секретарь            | Критова Елена Анатольевна   | Помещение дирек | Успех PG    | Дирекция          |  |  |
| <ul> <li>НСИ</li> <li>Цпы помещений</li> </ul>                                       | PM 01-03                       | Главный бухг         | Фиклистова Ирина Игратьевна | Помещение дирек | Успех PG    | Финансовый отде.  |  |  |
| 🗸 🐴 Рабочие места                                                                    | PM 01-04                       | Бухгалтер            | Кротова Татьяна Михайловна  | Помещение 01-02 | Успех PG    | Финансовый отде.  |  |  |
| Реестр рабочих мест                                                                  | PM 01-05                       | Менеджер             | Бровкин Мурат Борисович     | Помещение 01-04 | Успех PG    | Отдел закупок     |  |  |
| Поиск рабочих мест НСИ                                                               | PM 01-06                       | Менеджер             | Филькина Кристина Марковна  | Помещение 01-04 | Успех PG    | Отдел закупок     |  |  |
| <ul> <li>У технические средства</li> </ul>                                           | PM 01-07                       | Начальник о          | Литовченко Альберт Станис   | Помещение 01-02 | Успех PG    | Финансовый отде.  |  |  |
| > 🚯 Оборудование                                                                     | PM 01-08                       | Начальник о          | Татьянова Ольга Вячеславов  | Помещение 01-02 | Успех PG    | Отдел по работе с |  |  |
| > 🗢 Комплектующие изделия                                                            | PM 01-09                       | Менеджер             | Трушкина Елизавета Викторо  | Помещение 01-02 | Успех PG    | Отдел по работе с |  |  |
| <ul> <li>У Расходные материалы</li> <li>Х Сетевая инфраструктура</li> </ul>          | PM 01-10                       | Начальник о          | Семенов Сергей Александро   | Помещение 01-01 | Успех PG    | Отдел по работе с |  |  |
| > Прочее                                                                             | Запись 1 из 47                 |                      |                             |                 |             | « < > »           |  |  |
| Рабочие места ×                                                                      |                                |                      |                             |                 |             |                   |  |  |

### Рисунок 19 – Окно списка рабочих мест

– «Поиск рабочих мест» – при выполнении этой команды открывается окно поиска рабочего места сотрудника организации;

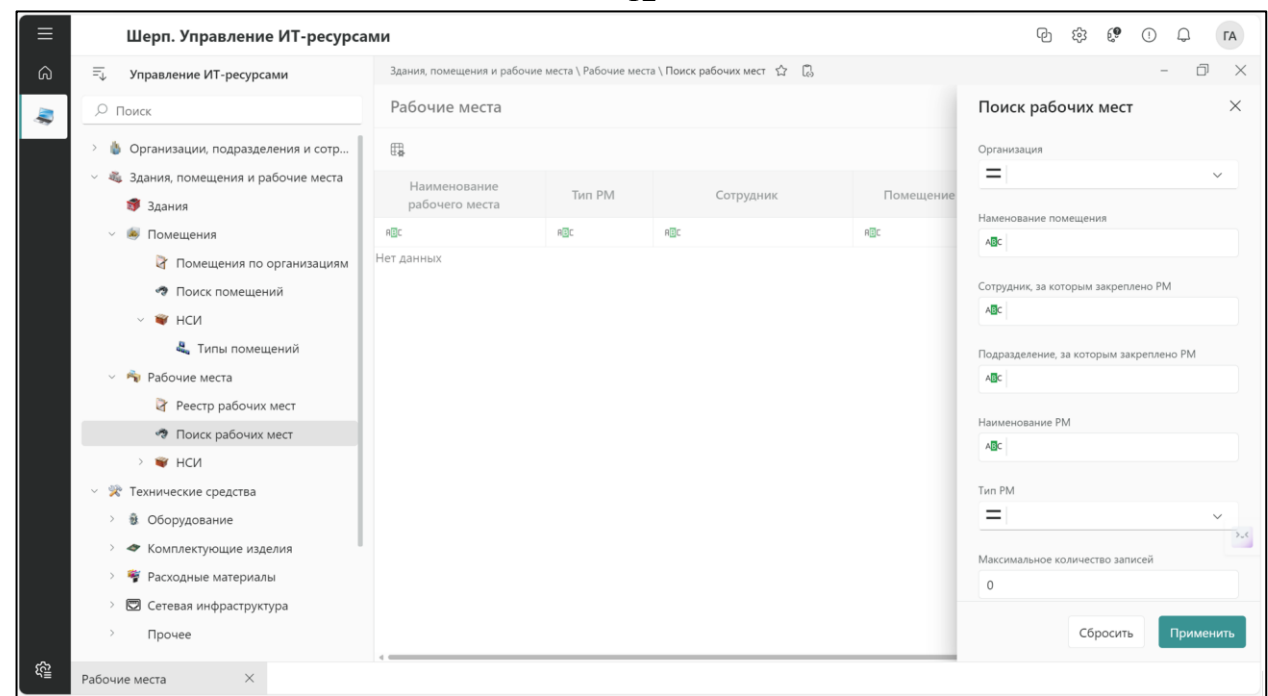

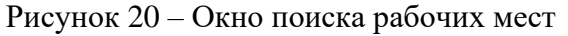

– «НСИ» («Типы рабочих мест») – при выполнении этой команды открывается окно справочника типов рабочих мест.

| 😑 Шерп. Управление ИТ-ресурсан                                     | ми                                                                              | P \$ | 3 G <b>9</b> | • .         | ГА | 4 |
|--------------------------------------------------------------------|---------------------------------------------------------------------------------|------|--------------|-------------|----|---|
| 🙃 🗐 Управление ИТ-ресурсами                                        | Здания, помещения и рабочие места \ Рабочие места \ НСИ \ Типы рабочих мест 🏠 🗋 |      |              | - Ć         | 7  | × |
| . Поиск                                                            | Справочник: Типы рабочих мест                                                   |      |              |             |    |   |
| > 🍈 Организации, подразделения и сотр                              | ₩.                                                                              | =    | , ⊓ои        | іск в табли | це |   |
| <ul> <li>Здания, помещения и рабочие места</li> </ul>              | Название                                                                        |      |              |             |    | î |
| 🐬 Здания<br>— 🖗 Помещения                                          | Аналитик                                                                        |      |              |             |    |   |
| Помещения по организациям                                          | Бухгалтер                                                                       |      |              |             |    |   |
| 🛷 Поиск помещений                                                  | Генеральный директор                                                            |      |              |             |    |   |
| ~ 👻 нси                                                            | Главный бухгалтер                                                               |      |              |             |    |   |
| 4. Типы помещений<br>У 🏂 Рабочие места                             | Заместитель генерального директора                                              |      |              |             |    |   |
| 🛛 Реестр рабочих мест                                              | Менеджер                                                                        |      |              |             |    |   |
| 🛷 Поиск рабочих мест                                               | Начальник отдела                                                                |      |              |             |    |   |
| ~ 💗 НСИ                                                            | Программист                                                                     |      |              |             |    |   |
| 💐 Типы рабочих мест                                                | Разработчик                                                                     |      |              |             |    |   |
| <ul> <li>У Технические средства</li> <li>Э Оборудование</li> </ul> | Руководитель                                                                    |      |              |             |    | > |
| <ul> <li>Комплектующие изделия</li> </ul>                          | -<br>Руководитель проекта                                                       |      |              |             |    |   |
| > 🏺 Расходные материалы                                            | Секретарь                                                                       |      |              |             |    | _ |
| > 🖾 Сетевая инфраструктура                                         | Запись 1 из 14                                                                  |      |              | « <         | >  | » |
| 얱 Справочник: Типы рабоч ×                                         |                                                                                 |      |              |             |    |   |

Рисунок 21 – Окно справочника типов рабочих мест

После выбора типа рабочего места (например – «Генеральный директор») откроется окно со списком всех сотрудников организации, принадлежащих к выбранному типу.

| ≡             | Шерп. Управление ИТ-ресурса                                                                                                    | ми                                                                   |                                                                                                    |                                 | Ģ                        | b 🕸 🍓 🕕 🖯                 | ГА             |
|---------------|----------------------------------------------------------------------------------------------------|----------------------------------------------------------------------|----------------------------------------------------------------------------------------------------|---------------------------------|--------------------------|---------------------------|----------------|
| )<br>پرو<br>ا | Поиск           Организации, подразделения и сотр           Здания, помещения и рабочие места           здания           Поиск                               | Здания, помещения и рабочие места<br>В Общие данные<br>Рабочие места | \ Рабочие места \ НСИ \ Тилы раб<br>Тил рабочего места  <br>IdWorkPlaceType<br>4<br>Тип рабочего места<br>Генеральный директор<br>Рабоцие места | іочих мест 🟠 🗔<br>Генеральный , | директор                 | -                         | □ ×<br>^       |
|               | <ul> <li>Помещения по организациям</li> <li>Поиск помещений</li> <li>НСИ</li> <li>НСИ</li> </ul>                                                             |                                                                      | Наименование<br>рабочего места                                                                                                    | Тип РМ                          | Сотрудник                | Поиск в табл<br>Помещение | пице<br>Органи |
|               | Рабочие места                                                                                                    |                                                                      | RBC                                                                                                    | ABC                             | AGC                      | R©C                       | RBC            |
|               | Реестр рабочих мест Поиск рабочих мест                                                                                                    |                                                                      | PM 01-01                                                                                                    | Генеральны                      | Иванов Сергей Николаевич | Помещение дирек           | Успех PG       |
|               | <ul> <li>¥ НСИ</li> <li>Щ Типы рабочих мест</li> </ul>                                                                                                    |                                                                      | PM 03-01                                                                                                    | Генеральны                      | Светлова Инна Олеговна   | Кабинет директора         | Выгода Ре      |
|               | <ul> <li>У Технические средства</li> <li>В Оборудование</li> <li>Комплектующие изделия</li> <li>Расходные материалы</li> <li>Сезвае мифоратликира</li> </ul> |                                                                      |                                                                                                    |                                 |                          |                           | 24             |
|               | Справочник: Типы рабоч Х Тип рабочего м                                                                                                    | еста Гене ×                                                          | Запись 1 из 3                                                                                                    |                                 |                          | « <                       | > >>           |

Рисунок 22 – Окно списка рабочих мест выбранного типа

#### 2.3 Технические средства

#### 2.3.1 Оборудование

| च्√ Управление ИТ-ресурсами                |  |  |  |  |  |  |  |  |  |
|--------------------------------------------|--|--|--|--|--|--|--|--|--|
| <i>Р</i> Поиск                             |  |  |  |  |  |  |  |  |  |
| > 🌡 Организации, подразделения и сотр      |  |  |  |  |  |  |  |  |  |
| > 💐 Здания, помещения и рабочие места      |  |  |  |  |  |  |  |  |  |
| <ul> <li>У Технические средства</li> </ul> |  |  |  |  |  |  |  |  |  |
| 🗸 🔹 Оборудование                           |  |  |  |  |  |  |  |  |  |
| 👌 📗 Общий реестр оборудования              |  |  |  |  |  |  |  |  |  |
| > 🌲 Серверные системы                      |  |  |  |  |  |  |  |  |  |
| > 🧮 Системы хранения данных                |  |  |  |  |  |  |  |  |  |
| 👌 🐐 Оборудование рабочих мест              |  |  |  |  |  |  |  |  |  |
| 👌 🌗 Мультимедиа оборудование               |  |  |  |  |  |  |  |  |  |
| > 😻 Сетевое оборудование                   |  |  |  |  |  |  |  |  |  |
| 🗊 Принтеры и МФУ                           |  |  |  |  |  |  |  |  |  |
| > 📞 Телефония                              |  |  |  |  |  |  |  |  |  |
| 👌 🦉 Дополнительное оборудова               |  |  |  |  |  |  |  |  |  |
| > 鶘 Аналитика                              |  |  |  |  |  |  |  |  |  |
| > 🗃 НСИ                                    |  |  |  |  |  |  |  |  |  |

#### Рисунок 23 – Подпункт «Оборудование»

В меню «Оборудование» доступны следующие пункты:

– «Общий реестр оборудования» – содержит полный перечень ИТ-оборудования организации;

– «Серверные системы» – перечень технических средств, выполняющих функции сервера (физические, виртуальные, внешние серверы);

– «Оборудование рабочих мест» – перечень технических средств, размещаемых на рабочих местах сотрудников организации;

– «Мультимедиа оборудование» – перечень технических средств, служащих для интерактивного представления информации;

– «Сетевое оборудование» – перечень технических средств, обеспечивающих доступ к локальной сети и сети Интернет;

– «Принтеры и МФУ» – перечень технических средств, обеспечивающих перенос информации на бумажные носители;

– «Дополнительное оборудование» – перечень иных технических средств, не относящихся к вышеперечисленным категориям;

– «Аналитика» – набор инструментов для анализа данных и подготовки аналитических отчётов;

– «НСИ» – каталог данных по ИТ-оборудованию, сгруппированных по определённому признаку («тип», «статус», «модель», «производитель»).

| ≡          | Шерп. Управление ИТ-ресурса                                                                | ми             |                     |                    |               |               |               | P             | \$ <b>9</b> 1     | Д ГА                  |
|------------|--------------------------------------------------------------------------------------------|----------------|---------------------|--------------------|---------------|---------------|---------------|---------------|-------------------|-----------------------|
|            | 🗐 Управление ИТ-ресурсами                                                                  | Технические ср | едства \ Комплектую | щие изделия \ Комп | лектующие 🏠 🕻 | 1,            |               |               | -                 | 0 ×                   |
| -          | Лоиск                                                                                      | Комплекту      | /ющие               |                    |               |               |               |               |                   |                       |
|            | > 💧 Организации, подразделения и сотру                                                     | t∎.            |                     |                    |               |               |               | Ŧ             |                   | таблице               |
|            | Здания, помещения и рабочие места                                                          |                |                     |                    |               |               | Комплектующие |               |                   | i                     |
|            | <ul> <li>У Технические средства</li> <li>Э В Оборудование</li> </ul>                       | Тип            | Модель              | Производ<br>итель  | №<br>внутренн | №<br>серийный | Помещени<br>е | №<br>инвентар | Начальная<br>цена | Поставщи<br>к         |
|            | <ul> <li>Комплектующие изделия</li> </ul>                                                  | REC            | REC                 | ABC                | ABC           | REC           | RBC           | REC           | =                 | RBC                   |
|            | <ul> <li>Комплектующие</li> </ul>                                                          | ~              | Организация:        | OAO "Ycnex PG"     |               |               |               |               |                   |                       |
|            | <ul> <li>Поиск комплектующих издел</li> <li>НСИ</li> </ul>                                 | HDD 2,5"       | 1.2Tb SAS T         | Toshiba            | 01-20-008     | T89016LK8     | Серверная     |               | 14,750            | OOO «Pera.            |
|            | Расходные материалы                                                                        | HDD 2,5"       | 1.2Tb SAS T         | Toshiba            | 01-20-004     | T89016LK4     | Серверная     |               | 14,750            | 000 «Pera.            |
|            | 🗧 🖾 Сетевая инфраструктура                                                                 | HDD 2,5"       | 1.2Tb SAS T         | Toshiba            | 01-20-025     | T89016LP7     | Склад ИТ      |               | 14,750            | 000 «Pera.            |
|            | > Прочее                                                                                   | HDD 2,5"       | 1.2Tb SAS T         | Toshiba            | 01-20-009     | T89016LK9     | Серверная     |               | 14,750            | 000 «Pera.            |
|            | <ul> <li>К Программное обеспечение и системы</li> <li>В Программное обеспечение</li> </ul> | HDD 2,5"       | 1.2Tb SAS T         | Toshiba            | 01-20-014     | T89016LM4     | Серверная     |               | 14,750            | 000 «Pera.            |
|            | > 🍓 Системы                                                                                | HDD 2,5"       | 1.2Tb SAS T         | Toshiba            | 01-20-019     | T89016LN1     | Серверная     |               | 14,750            | 000 «Pera.            |
|            | 💈 🏫 БД и Сервера БД                                                                        | HDD 2,5"       | 1.2Tb SAS T         | Toshiba            | 01-20-001     | T89016LK1     | Серверная     |               | 14,750            | 000 «Pera.            |
|            | > 🐞 Контрагенты                                                                            | HDD 2,5"       | 1.2Tb SAS T         | Toshiba            | 01-20-011     | T89016LM2     | Серверная     |               | 14,750            | 000 «Pera.            |
|            |                                                                                            |                | A OTI CACT          | + 13               | 04 00 000     | T0004 (11/2   | -             |               | 4.4 750           |                       |
|            |                                                                                            | Запись 2 из 90 |                     |                    |               |               |               |               | «                 | $\langle \rangle \gg$ |
| 132<br>132 | Комплектующие ×                                                                            |                |                     |                    |               |               |               |               |                   |                       |

#### 2.3.2 Комплектующие изделия

Рисунок 24 – Подпункт «Комплектующие изделия»

В меню «Комплектующие изделия» доступны следующие пункты:

– «Комплектующие» – содержит данные по комплектующим для ИТ-оборудования;

– «Поиск комплектующих изделий» – вызывает окно поиска данных по комплектующим;

– «НСИ» – каталог данных по комплектующим, сгруппированных по определённому признаку («тип», «модель»).

#### 2.3.3 Расходные материалы

| ≡         | Шерп. Управление ИТ-ресурса                                            | ми                                  |                                       |         |           | P \$ \$ P . A     |
|-----------|------------------------------------------------------------------------|-------------------------------------|---------------------------------------|---------|-----------|-------------------|
| â         | 🗐 Управление ИТ-ресурсами                                              | Технические средства \ Ра           | сходные материалы \ Расходные материа | илы 🔂 🗋 |           | - 0 ×             |
|           | <i>Р</i> Поиск                                                         | Расходные матер                     | иалы.                                 |         |           |                   |
|           | Организации, подразделения и сотру                                     | ∰ø.                                 |                                       |         |           |                   |
|           | Здания, помещения и рабочие места                                      | Тип                                 | Название                              | Остаток | Помещение | Примечание        |
|           | <ul> <li>У Технические средства</li> </ul>                             | REC                                 | REC                                   | =       | RIC       | ABC               |
|           | > 😣 Оборудование                                                       | <ul> <li>Организация: ОА</li> </ul> | О "Успех РG"                          |         |           |                   |
|           | <ul> <li>Комплектующие изделия</li> <li>Расходные материалы</li> </ul> | Бумага А4                           | Комус                                 | 100     | Склад ИТ  |                   |
|           | Расходные материалы                                                    | Бумага А4                           | Комус                                 | 100     | Склад ИТ  |                   |
|           | 🛷 Поиск расходных материалов                                           | Бумага А4                           | Комус                                 | 200     | Склад ИТ  |                   |
|           | > 💓 НСИ                                                                |                                     |                                       |         |           | ÷                 |
|           | 👌 🖾 Сетевая инфраструктура                                             |                                     |                                       |         |           |                   |
|           | > Прочее                                                               |                                     |                                       |         |           |                   |
|           | <ul> <li>К Программное обеспечение и системы</li> </ul>                |                                     |                                       |         |           |                   |
|           | > 🖻 Программное обеспечение                                            |                                     |                                       |         |           |                   |
|           | > 🔊 Системы                                                            |                                     |                                       |         |           | 2.4               |
|           | > 崎 БД и Сервера БД                                                    |                                     |                                       |         |           |                   |
|           | > 🌺 Контрагенты                                                        |                                     |                                       |         |           |                   |
|           |                                                                        |                                     |                                       |         |           |                   |
|           |                                                                        | Запись 2 из 4                       |                                       |         |           | $\ll$ $<$ $>$ $>$ |
| <u>دي</u> | Расходные материалы. ×                                                 |                                     |                                       |         |           |                   |

Рисунок 25 – Подпункт «Расходные материалы»

В меню «Расходные материалы» доступны следующие пункты:

- «Расходные материалы» содержит сведения о расходных материалах;
- «Поиск расходных материалов» вызывает окно поиска данных по расходным материалам;
- «НСИ» каталог данных по расходным материалам, сгруппированных по определённому признаку («тип»).

#### 2.4 Программное обеспечение и системы

#### 2.4.1 Программное обеспечение

В меню «Программное обеспечение» доступны следующие пункты:

– «Реестр ПО» – содержит полный перечень наименований программного обеспечения, используемого на предприятии:

| Шерп. Управление ИТ-ресурса                                                              | ми                                                    |                             | 6 袋 6         | р () Ф (г       |
|------------------------------------------------------------------------------------------|-------------------------------------------------------|-----------------------------|---------------|-----------------|
| = Управление ИТ-ресурсами                                                                | Программное обеспечение и системы \ Программное обесп | печение \ Реестр ПО 🏠 🕄     |               | - 0             |
| ○ Поиск                                                                                  | Программное обеспечение                               |                             |               |                 |
| > 🎄 Организации, подразделения и сотру                                                   | ⊕.                                                    |                             |               | Поиск в таблице |
| > 💐 Здания, помещения и рабочие места                                                    | Наименование ПО                                       | Тип ПО                      | Производитель |                 |
| <ul> <li>У Технические средства</li> </ul>                                               | ABC                                                   | ABC                         | ABC           | ABC             |
| <ul> <li>В Оборудование</li> <li>Комплонтристионно издолия</li> </ul>                    | 1С Бухгалтерия                                        | Финансовое ПО               | 1C            |                 |
| <ul> <li>У Расходные материалы</li> </ul>                                                | Microsoft 365 Business Plus                           | Офисная система             | Microsoft     |                 |
| > 🖸 Сетевая инфраструктура                                                               | Microsoft 365 Home                                    | Офисная система             | Microsoft     |                 |
| > Прочее                                                                                 | Microsoft Exchange Server Standard 2019               | Система коллективной работы | Microsoft     |                 |
| <ul> <li>К Программное обеспечение и системы</li> <li>Программное обеспечение</li> </ul> | Microsoft Office 2016                                 | Офисная система             | Microsoft     |                 |
| Реестр ПО                                                                                | Microsoft Office 2016 Pro Plus                        | Офисная система             | Microsoft     |                 |
| > 🐚 Лицензии на ПО                                                                       | Microsoft Office 2019                                 | Офисная система             | Microsoft     |                 |
| 💐 Типы ПО                                                                                | Microsoft Office 2019 Pro Plus                        | Офисная система             | Microsoft     |                 |
| <ul> <li></li></ul>                                                                      | Microsoft SQL Server 2016 Enterprise                  | субд                        | Microsoft     |                 |
| > 🎭 БД и Сервера БД                                                                      | Microsoft SQL Server 2016 Express                     | СУБД                        | Microsoft     |                 |
| > 🤽 Контрагенты                                                                          | Microsoft SQL Server 2016 Standard                    | субд                        | Microsoft     |                 |
|                                                                                          | Запись 1 из 30                                        |                             |               | « < >           |

Рисунок 26 – Окно списка программного обеспечения

– «Реестр лицензий на ПО» – содержит полный перечень лицензий на программное обеспечение;

| 📃 Шерп. Управлени                                                | ие ИТ-ресурсами                |                                                                                                    |               |                |                     | (         | 한 않 ()                       | Ģ              | ГА            |
|------------------------------------------------------------------|--------------------------------|----------------------------------------------------------------------------------------------------|---------------|----------------|---------------------|-----------|------------------------------|----------------|---------------|
| බ = דָ Управление ИТ-ресур                                       | сами Лицензии на П             | Лицензии на ПО В                                                                                                    |               |                |                     |           |                              |                | 0 0           |
| 🗢 🔎 Поиск                                                        | 🕀 Добавить                     | D 🖗 🛈                                                                                                    | ∰ <b>a</b>    |                |                     | Ŧ         | _ Поиск                      | с в таблиц     | 1e            |
| <ul> <li>Корудники</li> <li>Здания, помещения и</li> </ul>       | рабочие места 🌐 Дата покупки 🛛 | 11 Дата покупки $\ensuremath{\mathbb{V}}$ 11 Дата начала действия $\ensuremath{\mathbb{V}}$ 11 Бессрочная $\ensuremath{\mathbb{V}}$ 11 Дата окончания действия $\ensuremath{\mathbb{V}}$ |               | лц ⊻ ц         | 10 🛛                |           |                              |                |               |
| 🗊 Здания                                                         | 2020-02-01T00:00:00            | 2020-02-01T00                                                                                                    | 0:00:00       | —              |                     |           | dows Server 20               | )19 Datac      | enter         |
| > 🙉 Помещения                                                    | 2020-02-01T00:00:00            | 2020-02-01T00                                                                                                    | 0:00:00       | —              | Windows 10 Pro      |           | dows 10 Pro                  |                |               |
| Рабочие места                                                    | 2020-02-01T00:00:00            | 2020-03-01T00                                                                                                    | 0:00:00       | _              |                     | Wind      | dows Server 20               | )19 Stand      | ard           |
| > 😺 Оборудование                                                 | 2020-02-01T00:00:00            | 2020-02-01T00-00-00 2020-02-01T00-00-00 —                                                                                                    |               |                |                     | Wind      | Windows Server 2019 Standard |                | ard           |
| <ul> <li>Комплектующие из,</li> <li>Расходные материа</li> </ul> | аделия<br>алы Запись 1 из 33   | Запись 1 из 33 — 🤟 - <                                                                                                    |               |                |                     |           |                              | $\rightarrow$  |               |
| > 🖾 Сетевая инфраструк                                           | ктура Картотека Клю            | Картотека Ключ для лицензии                                                                                                    |               |                |                     |           |                              |                |               |
| <ul> <li>Прочее</li> <li>К Программное обеспеч</li> </ul>        | чение и систе                  | 🗅 🛱 🦻 Поиск в таб                                                                                                    |               |                |                     |           |                              | с в таблиц     | ife           |
| 🗸 🦻 Программное обес                                             | печение 1 Ключ 🛛               |                                                                                                    | †∔ Продукт ИД | ∀ 11 Разрешено | ∀ 11 Активировано ∀ | †↓ Остало | сь активирова                | ать            | †↓ Уста       |
| 🕅 Реестр ПО<br>– 🤄 Лицензии на П                                 | 6NT6P-CWDJ9-RNYF0              | 5-9RVVN-3NYBQ                                                                                                    |               | 128            | 4                   | 124       |                              |                | 4             |
| 🕅 Реестр лице                                                    | ензий на ПО                    |                                                                                                    |               |                |                     |           |                              |                |               |
| 💐 Типы лицен:                                                    | вий                            |                                                                                                    |               |                |                     |           |                              |                |               |
| 🝃 Лицензионн                                                     | ные ключи                      |                                                                                                    |               |                |                     |           |                              |                |               |
| 🗳 Типы ПО                                                        |                                |                                                                                                    |               |                |                     |           |                              | L 1            |               |
| К Журнал установ                                                 | Запись 1 из 1                  |                                                                                                    |               |                |                     |           |                              | $\leftarrow$ < | $\rightarrow$ |

# Рисунок 27 – Окно реестра лицензий на ПО

## - «Типы лицензий» - содержит сведения о типах лицензий;

| ≡  | Шерп. Управление ИТ-ресурса                                                                                                    | ми             |                     |                                              |  |  |  |  |  |
|----|----------------------------------------------------------------------------------------------------|----------------|---------------------|----------------------------------------------|--|--|--|--|--|
| â  | =↓ Управление ИТ-ресурсами                                                                                                    | Типы лицензий  |                     |                                              |  |  |  |  |  |
| \$ | <ul> <li>Поиск</li> <li>У Сотрудники</li> <li>Здания, помещения и рабочие места</li> </ul>                                                                                                    | 🕀 Добавить 🌓 🗒 | Ξ 🔎 Поиск в таблице |                                              |  |  |  |  |  |
|    |                                                                                                    | 1↓ Код ∀       | 11 Наименование 🖤   | 1 Примечание 🛛                               |  |  |  |  |  |
|    | 🗊 Здания                                                                                                    | 01             | На устройство       |                                              |  |  |  |  |  |
|    | > 😹 Помещения                                                                                                    | 02             | Конкурентная        |                                              |  |  |  |  |  |
|    | <ul> <li>Рабочие места</li> <li>Ж Технические средства</li> <li>Оборудование</li> <li>Комплектующие изделия</li> <li>Комплектующие изделия</li> <li>Комплектующие изделия</li> <li>Комплектующие изделия</li> <li>Сетевая инфраструктура</li> </ul> | 03             | Корпоративная       |                                              |  |  |  |  |  |
|    |                                                                                                    | 04             | Бесплатная          |                                              |  |  |  |  |  |
|    |                                                                                                    | 05             | OEM                 |                                              |  |  |  |  |  |
|    |                                                                                                    | 06             | Подписка            |                                              |  |  |  |  |  |
|    |                                                                                                    | 07             | Серверная           |                                              |  |  |  |  |  |
|    | > Прочее                                                                                                    | 08             | Доступа             |                                              |  |  |  |  |  |
|    | 🕤 🔏 Программное обеспечение и систе                                                                                                    |                |                     |                                              |  |  |  |  |  |
|    | <ul> <li>         Ø         Программное обеспечение     </li> </ul>                                                                                                    |                |                     |                                              |  |  |  |  |  |
|    | Реестр ПО                                                                                                    |                |                     |                                              |  |  |  |  |  |
|    | У Muleнзии на ПО                                                                                                    |                |                     | 3.4                                          |  |  |  |  |  |
|    | Реестр лицензий на ПО                                                                                                    |                |                     |                                              |  |  |  |  |  |
|    | 💐 Типы лицензий                                                                                                    |                |                     |                                              |  |  |  |  |  |
|    | 😵 Лицензионные ключи                                                                                                    |                |                     |                                              |  |  |  |  |  |
| ~  | 💐 Типы ПО                                                                                                    |                |                     |                                              |  |  |  |  |  |
| "" | 🚶 Журнал установки ПО                                                                                                    | Запись 1 из 8  |                     | $\leftarrow \ < \ \rightarrow \ \rightarrow$ |  |  |  |  |  |

Рисунок 28 – Окно справочника типов лицензий

- «Лицензионные ключи» - содержит сведения о лицензионных ключах;

| ≡         | Шерп. Управление ИТ-ресурса                                                                | ми                               |                                    |                     | ଦ                   | \$ O Q n                       | A             |  |  |  |
|-----------|--------------------------------------------------------------------------------------------|----------------------------------|------------------------------------|---------------------|---------------------|--------------------------------|---------------|--|--|--|
| â         | 🚎 Управление ИТ-ресурсами                                                                  | Ключи для лицензии               |                                    |                     |                     |                                |               |  |  |  |
| 2         | <ul> <li>Лоиск</li> <li>У Сотрудники</li> <li>Здания, помещения и рабочие места</li> </ul> | D #                              |                                    |                     | Ŧ                   | Лоиск в таблице                |               |  |  |  |
|           |                                                                                            | 1⊥ Ключ 🛛                        | 11 Ключ 🛛 11 ПО 🖓 11 Н             |                     | †1 Конец 🛛          | 11 № лицензии 🛛                |               |  |  |  |
|           | 🐬 Здания                                                                                   | XXXXX-XXXXX-XXXXX-XXXXX          | Microsoft 365 Business Plus        | 2020-04-01T00:00:00 | 2021-04-01T00:00:00 | MS-0365-3456-RU                | (             |  |  |  |
|           | > 😹 Помещения                                                                              | XXXXX-XXXXX-XXXXX-XXXXX          | Microsoft 365 Business Plus        | 2020-04-01T00:00:00 | 2021-04-01T00:00:00 | MS-0365-3456-RU                | (             |  |  |  |
|           | <ul> <li>Рабочие места</li> <li>У Технические средства</li> </ul>                          | XXXXXX-XXXXX-XXXXX-XXXXXX-XXXXXX | Microsoft 365 Business Plus        | 2020-04-01T00:00:00 | 2021-04-01T00:00:00 | MS-0365-3456-RU                | C             |  |  |  |
|           | <ul> <li>Э Оборудование</li> <li>Э Комплектующие изделия</li> </ul>                        | XXXXX-XXXXX-XXXXX-XXXXX-XXXXX    | Microsoft 365 Business Plus        | 2020-04-01T00:00:00 | 2021-04-01T00:00:00 | MS-0365-3456-RU                | (             |  |  |  |
|           |                                                                                            | XXXXX-XXXXX-XXXXX-XXXXX          | Microsoft 365 Business Plus        | 2020-04-01T00:00:00 | 2021-04-01T00:00:00 | MS-0365-3456-RU                | (             |  |  |  |
|           | Расходные материалы                                                                        | XXXXX-XXXXX-XXXXX-XXXXX-XXXXX    | Microsoft 365 Business Plus        | 2020-04-01T00:00:00 | 2021-04-01T00:00:00 | MS-O365-3456-RU                | (             |  |  |  |
|           | <ul> <li>Сетевая инфраструктура</li> <li>Прочее</li> </ul>                                 | V3VWK-3M7MB-XH6Q3-P29V9-2Q4MB    | Microsoft SQL Server 2019 Standard | 2020-04-01T00:00:00 |                     | MS-SQL-STD-1236-RU             | J             |  |  |  |
|           | <ul> <li>К Программное обеспечение и систе</li> </ul>                                      | XXXXX-XXXXX-XXXXX-XXXXX-XXXXXX   | Microsoft 365 Business Plus        | 2020-04-01T00:00:00 | 2021-04-01T00:00:00 | MS-0365-3456-RU                | (             |  |  |  |
|           | 🗸 👮 Программное обеспечение                                                                | 1234-5345-3456-4569              | Платформа ШЕРП                     | 2020-04-01T00:00:00 |                     | SHS-PLT-12347-RU               | ł             |  |  |  |
|           | Реестр ПО                                                                                  | 1234-4345-3456-4569              | Платформа ШЕРП                     | 2020-04-01T00:00:00 |                     | SHS-PLT-12347-RU               | 1             |  |  |  |
|           | <ul> <li>Чарани на по</li> <li>Реестр лицензий на ПО</li> </ul>                            | XXXXX-XXXXX-XXXXX-XXXXX-XXXXX    | Microsoft 365 Business Plus        | 2020-04-01T00:00:00 | 2021-04-01T00:00:00 | MS-0365-3456-RU                | (             |  |  |  |
|           | 💐 Типы лицензий                                                                            | XXXXX-XXXXX-XXXXX-XXXXX-XXXXX    | Microsoft 365 Business Plus        | 2020-04-01T00:00:00 | 2021-04-01T00:00:00 | MS-O365-3456-RU                | (             |  |  |  |
|           | 穿 Лицензионные ключи                                                                       | 1774 7745 7456 4560              | D                                  | 2020 04 01700-0000  |                     |                                | ,             |  |  |  |
| <u>63</u> | 💐 Типы ПО                                                                                  |                                  |                                    |                     |                     |                                |               |  |  |  |
|           | Журнал установки ПО                                                                        | Запись 1 из 111                  |                                    |                     |                     | $\leftarrow$ $\langle \rangle$ | $\rightarrow$ |  |  |  |

Рисунок 29 – Окно списка лицензионных ключей

- «Типы ПО» - каталог данных о программном обеспечении, сгруппированных по определённому признаку (тип ПО);

| 📃 Шерп. Управление                                               | ИТ-ресурсами         | 1                                    |                   |                                                  |  |  |  |  |
|------------------------------------------------------------------|----------------------|--------------------------------------|-------------------|--------------------------------------------------|--|--|--|--|
| О = Управление ИТ-ресурсам                                       | и Типы ПО            | пы ПО                                |                   |                                                  |  |  |  |  |
| Поиск                                                            | 🕀 Добавить           | 🕀 Добавить 🗅 🕞 🔟 🛱                   |                   |                                                  |  |  |  |  |
| <ul> <li>Сотрудники</li> <li>Здания, помещения и ра</li> </ul>   | бочие места 11 Код ∑ | 1↓ Наименование 🛛                    | 1↓ Приз Серв БД 🛛 | 1 Примечание 🛛                                   |  |  |  |  |
| 🗊 Здания                                                         | 01                   | Операционная система                 |                   |                                                  |  |  |  |  |
| > 💩 Помещения                                                    | 02                   | субд                                 | $\checkmark$      |                                                  |  |  |  |  |
| > 🐴 Рабочие места                                                | 03                   | Офисная система                      |                   |                                                  |  |  |  |  |
| <ul> <li>У Технические средства</li> <li>Обаридовация</li> </ul> | 04                   | Система управления                   |                   |                                                  |  |  |  |  |
| <ul> <li>Соорудование</li> <li>Комплектующие издел</li> </ul>    | лия 05               | Программно-технологическая платформа | _                 |                                                  |  |  |  |  |
| > 🏺 Расходные материалы                                          | 06                   | Платформа виртуализации              |                   |                                                  |  |  |  |  |
| 👌 🖾 Сетевая инфраструкту                                         | pa 07                | Системное ПО                         |                   |                                                  |  |  |  |  |
| > Прочее                                                         | 08                   | Программирование                     |                   |                                                  |  |  |  |  |
| <ul> <li>К Программное обеспечен</li> </ul>                      | ие и систе 09        | Антивирусы и безопасность            |                   |                                                  |  |  |  |  |
| Программное обеспеч<br>Реализации ПО                             | 10                   | Проектирование                       |                   |                                                  |  |  |  |  |
| <ul> <li>У Реестр ПО</li> <li>У Лицензии на ПО</li> </ul>        | 11                   | Графика                              |                   | 3_4                                              |  |  |  |  |
| Реестр лицензя                                                   | ий на ПО 12          | Система коллективной работы          |                   |                                                  |  |  |  |  |
| ዲ Типы лицензий                                                  | ñ 13                 | Финансовое ПО                        | $\checkmark$      |                                                  |  |  |  |  |
| 💝 Лицензионные                                                   | е ключи              |                                      |                   |                                                  |  |  |  |  |
| 🕰 Типы ПО                                                        |                      |                                      |                   |                                                  |  |  |  |  |
| 🗎 👔 Журнал установки                                             | а ПО Запись 1 из 13  |                                      |                   | $\leftarrow \ \ \leftrightarrow \ \ \rightarrow$ |  |  |  |  |

Рисунок 30 – Окно справочника типов ПО

– «Журнал установки ПО» – выполняет поиск сведений о выполненных установках программного обеспечения.

| ≡   | Шерп. Управление ИТ-ресурса                                            | ами                 |                     |                                      |                 | 图 錄 ① 卩                         | ГА   |
|-----|------------------------------------------------------------------------|---------------------|---------------------|--------------------------------------|-----------------|---------------------------------|------|
| â   | = Управление ИТ-ресурсами                                              | Журнал установк     | и ПО на оборудова   |                                      | Установки ПО на |                                 |      |
| \$  | Лоиск                                                                  | 🕀 Добавить 🗋        | ē 🗊 🖽               | оборудование Поиск<br>Дата установки | ×               |                                 |      |
|     | > 🌴 Рабочие места                                                      | †↓ Дата установки 🛛 | 1↓ Дата удаления 🛛  | 1↓ Наименование установки Г          | †↓ Оборуд       | Дата удаления                   | î    |
|     | <ul> <li>У Технические средства</li> </ul>                             | 2020-04-01T00:00:00 |                     | 1С Бухгалтерия 8                     | SRV-03-02       | -                               | ×    |
|     | <ul> <li>Э Оборудование</li> <li>Э Ф Комплектиониме изделия</li> </ul> | 2020-03-01T00:00:00 |                     | 1С Бухгалтерия 8                     | SRV-01-08V      | 0                               |      |
|     | > 🏺 Расходные материалы                                                | 2020-03-01T00:00:00 |                     | 1С Бухгалтерия 8                     | SRV-02-04V      | Программная система             |      |
|     | Сетевая инфраструктура                                                 | 2020-04-01T00:00:00 | 2021-04-01T00:00:00 | Microsoft 365 Business Plus          | NBK-03-03       | 5                               |      |
|     | <ul> <li>Прочее</li> <li>К Программное обеспечение и систе</li> </ul>  | 2020-04-01T00:00:00 | 2021-04-01T00:00:00 | Microsoft 365 Business Plus          | PC-03-07        | Оборудование                    |      |
|     | <ul> <li>У Программное обеспечение</li> </ul>                          | 2020-04-01T00:00:00 | 2021-04-01T00:00:00 | Microsoft 365 Business Plus          | PC-03-06        | Тир оборудорация                |      |
|     | Реестр ПО                                                              | 2020-04-01100:00:00 | 2021-04-01100:00:00 | Microsoft 365 Rusiness Plus          | PC-03-03        | Ф                               |      |
|     | Реестр лицензий на ПО                                                  | 2020-04-01T00:00:00 | 2021-04-01T00:00:00 | Microsoft 365 Business Plus          | PC-03-03        | Модель оборудования             |      |
|     | 💐 Типы лицензий                                                        | 2020-04-01T00:00:00 | 2021-04-01T00:00:00 | Microsoft 365 Business Plus          | PC-03-02        |                                 |      |
|     | 😴 Лицензионные ключи<br>🔩 Типы ПО                                      | 2020-04-01T00:00:00 | 2021-04-01T00:00:00 | Microsoft 365 Business Plus          | PC-03-01        | Примечание                      | 2.4  |
|     | 🕅 Журнал установки ПО                                                  | 2020-04-01T00:00:00 | 2021-04-01T00:00:00 | Microsoft 365 Business Plus          | NBK-03-04       | Максинальное колинество авлисей |      |
|     | > 🚵 Системы                                                            | 2020 04 01700-00-00 | 2021 04 01700-00-00 | Missonaft JCE Dusiness Dive          | NIDK 02 02      | таксимальное количество записен |      |
| 6   | 💈 🂱 БД и Сервера БД                                                    |                     |                     |                                      |                 | Сбросить                        | нить |
| _~≡ | > 🌺 Контрагенты                                                        | Запись 1 из 139     |                     |                                      |                 |                                 |      |

Рисунок 31 – Окно поиска сведений в журнале установки ПО

## 2.4.2 Системы

В меню «Системы» доступны следующие пункты:

– «Реестр систем» – содержит данные о внедрённых на предприятии программноаппаратных системах;

| ≡               | Шерп. Управление ИТ-ресурса                                          | ами                   |                        |                            | P \$ 0 Q                                      | ГА                          |  |  |
|-----------------|----------------------------------------------------------------------|-----------------------|------------------------|----------------------------|-----------------------------------------------|-----------------------------|--|--|
| බ               | = Управление ИТ-ресурсами                                            | Системы               |                        |                            |                                               |                             |  |  |
| چ               | <i>С</i> Поиск                                                       | 🕀 Добавить 🗋          | 🖻 🛈 🖽                  |                            | = ,0 Поиск в табл                             | ице                         |  |  |
|                 | <ul> <li>У Технические средства</li> <li>Э В Оборудование</li> </ul> | 1↓ Наименование 🛛     | †↓ Группа 🛛            | 1↓ Ответственный Г         | 11 Описание 🛛                                 | †∔ Прим                     |  |  |
|                 | > 🛷 Комплектующие изделия                                            | Айтишник              | Системы учета          | Мученников Игнат Яковлевич | Система учета и анализа ИТ оборудования       |                             |  |  |
|                 | Расходные материалы                                                  | суп                   | Управление предпиятием | Мученников Игнат Яковлевич | Система управления проектами                  |                             |  |  |
|                 | <ul> <li>Сетевая инфраструктура</li> <li>Прочее</li> </ul>           | CRM                   | Системы учета          | Мученников Игнат Яковлевич | Система учета заказчиков                      |                             |  |  |
|                 | <ul> <li>Программное обеспечение и систе</li> <li></li></ul>         | Бухгалтерский учет    | Финансовый учет        | Мученников Игнат Яковлевич | Бухгалтерия                                   |                             |  |  |
|                 |                                                                      | Корпоративная почта   | Коллективная работа    | Мученников Игнат Яковлевич | Система электронной почты                     |                             |  |  |
|                 |                                                                      | Стенд разработки ШЕРП | Разработка             | Мученников Игнат Яковлевич | Стенд для разработка систем на платформе ШЕРП |                             |  |  |
|                 | У Пицензии на ПО Реесто лицензий на ПО                               |                       |                        |                            |                                               |                             |  |  |
|                 | 🔩 Типы лицензий                                                      |                       |                        |                            |                                               |                             |  |  |
|                 | 🝃 Лицензионные ключи                                                 |                       |                        |                            |                                               |                             |  |  |
|                 | 💐 Типы ПО                                                            |                       |                        |                            |                                               |                             |  |  |
|                 | 🐧 Журнал установки ПО                                                |                       |                        |                            |                                               | >_<                         |  |  |
|                 | <ul> <li>У Системы</li> </ul>                                        |                       |                        |                            |                                               |                             |  |  |
|                 | Реестр систем                                                        |                       |                        |                            |                                               |                             |  |  |
|                 | 🚢 Группы систем                                                      |                       |                        |                            |                                               |                             |  |  |
| ~               | > 翰 БД и Сервера БД                                                  |                       |                        |                            |                                               |                             |  |  |
| ξΩ <sup>Ω</sup> | > 👺 Контрагенты                                                      | Запись 1 из 6         |                        |                            | $\leftarrow$ <                                | $\rightarrow$ $\rightarrow$ |  |  |

Рисунок 32 – Окно списка программно-аппаратных систем

– «Группы систем» – каталог программно-аппаратных систем, сгруппированных по определённому признаку («Коллективная работа», «Управление предприятием» и т.д.).

| 📃 Шерп. Управление ИТ-ресурса                                                          | ми                     |                | P | (j) (j) | ! Q            | ГА            |  |
|----------------------------------------------------------------------------------------|------------------------|----------------|---|---------|----------------|---------------|--|
| Этравление ИТ-ресурсами                                                                | Группы систем          |                |   |         |                |               |  |
| Поиск                                                                                  | 🕀 Добавить 🗅 🗊 🛱       |                | Ξ | , ⊓ои   | ск в табл      | ице           |  |
| > 🛞 Оборудование                                                                       | 11 Группа 🛛            | 1 Примечание 🛛 |   |         |                |               |  |
| > 🛷 Комплектующие изделия                                                              | Коллективная работа    |                |   |         |                |               |  |
| > 🍟 Расходные материалы                                                                | Управление предпиятием |                |   |         |                |               |  |
| > 🖾 Сетевая инфраструктура                                                             | Финансовый учет        |                |   |         |                |               |  |
| > Прочее                                                                               | Разработка             |                |   |         |                |               |  |
| <ul> <li>К Программное обеспечение и систе</li> <li>Программное обеспечение</li> </ul> | Системы учета          |                |   |         |                |               |  |
|                                                                                        |                        |                |   |         |                |               |  |
| <ul> <li>У Пицензии на ПО</li> </ul>                                                   |                        |                |   |         |                |               |  |
| Реестр лицензий на ПО                                                                  |                        |                |   |         |                |               |  |
| 🚢 Типы лицензий                                                                        |                        |                |   |         |                |               |  |
| 🝃 Лицензионные ключи                                                                   |                        |                |   |         |                |               |  |
| 🚑 Типы ПО                                                                              |                        |                |   |         |                |               |  |
| 🐧 Журнал установки ПО                                                                  |                        |                |   |         |                | ><            |  |
| <ul> <li>У Системы</li> </ul>                                                          |                        |                |   |         |                |               |  |
| Реестр систем                                                                          |                        |                |   |         |                |               |  |
| 🕰 Группы систем                                                                        |                        |                |   |         |                |               |  |
| > 🎭 БД и Сервера БД                                                                    |                        |                |   |         |                |               |  |
| 🗧 > 🦂 Контрагенты                                                                      | Запись 1 из 5          |                |   |         | $\leftarrow$ < | $\rightarrow$ |  |

Рисунок 33 – Окно справочника групп программно-аппаратных систем

## 2.5 БД и серверы БД

## 2.5.1 Серверы с БД

Меню «Серверы с БД» открывает список серверов, в котором выводятся сведения о серверах и базах данных.

| ≡      | Шерп. Управление ИТ-ресурса                                                                                                    | ми                  |                 |          |                           |                           | Ⅰ 錄 ① ↓                        | ГА                 |
|--------|----------------------------------------------------------------------------------------------------|---------------------|-----------------|----------|---------------------------|---------------------------|--------------------------------|--------------------|
| බ      | 🗐 Управление ИТ-ресурсами                                                                                                    | Сервера с БД        |                 |          |                           |                           | DIO                            | 0 0                |
| \$     | Лоиск                                                                                                    | 🕀 Добавить 🗋        | ۵               | ₽        |                           |                           | = 🔎 Поиск в табли              | le.                |
|        | > 🏺 Расходные материалы                                                                                                    | 1↓ Дата установки 🛛 | †↓ Дата удалени | ия⊽ 11 н | аименование ∀             | 1 Примечание 🛛            | 1↓ Ответственный 🛛             | †↓ O6              |
|        | 👌 🖾 Сетевая инфраструктура                                                                                                    | 2020-03-01T00:00:00 |                 | Mic      | osoft SQL Server 2019 Sto | I                         | Мученников Игнат Яковлевич     | SRV-0'             |
|        | > Прочее                                                                                                    | 2020-03-01T00:00:00 |                 | Mic      | osoft SQL Server 2019 Sto | 1                         | Мученников Игнат Яковлевич     | SRV-02             |
|        | <ul> <li>К Программное обеспечение и систе</li> <li>Программное обеспечение</li> <li>Реестр ПО</li> <li>Лицензии на ПО</li> <li>Реестр лицензий на ПО</li> <li>Ч пры лицензий</li> </ul> | 2020-03-01T00:00:00 |                 | Micr     | osoft SQL Server 2019 Sto | 1                         | Мученников Игнат Яковлевич     | SRV-0 <sup>-</sup> |
|        |                                                                                                    | 2020-04-01T00.00.00 |                 | Min      | osoft SOL Server 2019 Sto |                           | Мученников Игнат Яковлевич     | SRV-0:             |
|        |                                                                                                    | Запись 1 из 8       |                 |          |                           |                           |                                |                    |
|        |                                                                                                    | Базы данных         |                 |          |                           |                           |                                |                    |
|        | 😵 Лицензионные ключи<br>💐 Типы ПО                                                                                                    | 🕀 Добавить 🌓        | ۵               | ₽<br>₽   |                           |                           | = 🔎 Поиск в табли              | Le.                |
|        | 🕅 Журнал установки ПО                                                                                                    | 1 Начало ∀          | 11 Окончание ∀  | †⊥БД ∀   | †↓ Примечание 🛛           | 1↓ Ответственный Г        | 1↓ Сервер БД 🛛                 | †⊥ C               |
|        | <ul> <li>У Реестр систем</li> </ul>                                                                                                    | 2020-03-01T00:00:00 |                 | Projects | База системы СУП          | Мученников Игнат Яковлеви | H Microsoft SQL Server 2019 St | d SRV-             |
|        | 💐 Группы систем                                                                                                    |                     |                 |          |                           |                           |                                |                    |
|        | 🗸 輸 БД и Сервера БД                                                                                                    |                     |                 |          |                           |                           |                                |                    |
|        | 🦻 Базы данных                                                                                                    |                     |                 |          |                           |                           |                                |                    |
| 5      | 🦸 Сервера с БД                                                                                                    |                     |                 |          |                           |                           |                                |                    |
| ~≡<br> | > 👺 Контрагенты                                                                                                    | Запись 1 из 1       |                 |          |                           |                           | $\leftarrow$ <                 | $\rightarrow$      |

Рисунок 34 – Окно списка серверов с БД

## 2.5.2 Базы данных

Меню «Базы данных» открывает список баз данных, развернутых на серверах\

| ≡                                                                                                    | Шерп. Управление ИТ-ресурса                                                                                            | ው <u>የ</u>          | \$ ① ♀ ra      |          |                                |                            |                                                    |
|----------------------------------------------------------------------------------------------------|----------------------------------------------------------------------------------------------------|---------------------|----------------|----------|--------------------------------|----------------------------|----------------------------------------------------|
| ଜ                                                                                                    | 🗐 Управление ИТ-ресурсами                                                                                              | Базы данных         |                |          |                                |                            |                                                    |
| a katala katala kata | Лоиск                                                                                                    | 🕀 Добавить [        | ) 🖗 🛈 🖽        |          |                                | = ,                        | Опоиск в таблице                                   |
|                                                                                                    | <ul> <li>Комплектующие изделия</li> <li>Расходные материалы</li> <li>Сетевая инфраструктура</li> <li>Прочее</li> </ul> | 1 Начало ⊽          | 1↓ Окончание 🛛 | 11 БД ∀  | 1↓ Примечание 🛛                | 1↓ Ответственный Г         | 1↓ Сервер БД Г                                     |
|                                                                                                    |                                                                                                    | 2020-03-01T00:00:00 |                | KB-IT    | База КВ Айтишника              | Мученников Игнат Яковлевич | Microsoft SQL Server 201                           |
|                                                                                                    |                                                                                                    | 2020-03-01T00:00:00 |                | KB-TEST  | База КВ стенда разработки ШЕРП | Мученников Игнат Яковлевич | Microsoft SQL Server 201                           |
|                                                                                                    | <ul> <li>К Программное обеспечение и систе</li> <li>Я программное обеспечение</li> </ul>                               | 2020-03-01T00:00:00 |                | Projects | База системы СУП               | Мученников Игнат Яковлевич | Microsoft SQL Server 201                           |
|                                                                                                    | Реестр ПО                                                                                                    |                     |                |          |                                |                            |                                                    |
|                                                                                                    | <ul> <li>Мицензии на ПО</li> </ul>                                                                                     |                     |                |          |                                |                            |                                                    |
|                                                                                                    | 🏹 Реестр лицензий на ПО                                                                                                |                     |                |          |                                |                            |                                                    |
|                                                                                                    | 💐 Типы лицензий                                                                                                    |                     |                |          |                                |                            |                                                    |
|                                                                                                    | 💝 Лицензионные ключи                                                                                                   |                     |                |          |                                |                            |                                                    |
|                                                                                                    | 💐 Типы ПО                                                                                                    |                     |                |          |                                |                            |                                                    |
|                                                                                                    | 🚶 Журнал установки ПО                                                                                                  |                     |                |          |                                |                            |                                                    |
|                                                                                                    | У 🔊 Системы                                                                                                    |                     |                |          |                                |                            |                                                    |
|                                                                                                    | Реестр систем                                                                                                    |                     |                |          |                                |                            | ><                                                 |
|                                                                                                    | 🚢 Группы систем                                                                                                    |                     |                |          |                                |                            |                                                    |
|                                                                                                    | 🗸 輸 БД и Сервера БД                                                                                                    |                     |                |          |                                |                            |                                                    |
|                                                                                                    | 🤣 Базы данных                                                                                                    |                     |                |          |                                |                            |                                                    |
| ~                                                                                                    | 🗊 Сервера с БД                                                                                                    |                     |                |          |                                |                            |                                                    |
| _×≅                                                                                                    | > 🌺 Контрагенты                                                                                                    | Запись 1 из 3       |                |          |                                |                            | $\leftarrow$ $\langle$ $\rightarrow$ $\rightarrow$ |

Рисунок 35 – Окно списка баз данных

## 2.6 Контрагенты

## 2.6.1 Картотека контрагентов

Меню «Картотека контрагентов» открывает список с данными о контрагентах.

|           | Шерп. Управление ИТ-ресурса                                                                                                    | ами                 |               |           |               | AT 0 \$ 0                                                                |
|-----------|----------------------------------------------------------------------------------------------------|---------------------|---------------|-----------|---------------|--------------------------------------------------------------------------|
| බ         | 🖳 Управление ИТ-ресурсами                                                                                                    | Контрагенты         |               |           |               |                                                                          |
| چ         | Лоиск                                                                                                    | 🕀 Добавить 🗋        | ۵ 🗊           | H#        |               | \Xi 🔎 Поиск в таблице                                                    |
|           | <ul> <li>Сегевая инфраструктура</li> <li>Программное обеспечение и систе</li> <li>Программное обеспечение</li> <li>Программное обеспечение</li> <li>Реестр ПО</li> <li>Реестр лицензий на ПО</li> <li>Ипы лицензий</li> </ul> | 1↓ Название 🛛       | tinhh ∆       | †⊥кпп ⊽   | 11 OFPH ₽     | 1↓ Юридический адрес Г                                                   |
|           |                                                                                                    | АО «СофтЛайн Трейд» | 7736227885    | 770401001 | 1027736009333 | 15114, г. Москва, Дербеневская набережная, д. 7, деловой квартал «Новосі |
|           |                                                                                                    | ООО "Ситилинк"      | 7718979307    | 771801001 | 1147746461422 | 105122, МОСКВА ГОРОД, ШОССЕ ЩЁЛКОВСКОЕ, ДОМ 7, СТРОЕНИЕ 1, ЭТА)          |
|           |                                                                                                    | 000 "ЮЛМАРТ"        | 1177847376013 | 780501001 | 1177847376013 | 198188, САНКТ-ПЕТЕРБУРГ ГОРОД, УЛИЦА МАРШАЛА ГОВОРОВА, ДОМ 14,           |
|           |                                                                                                    | ООО «Комус»         | 7721793895    | 997350001 | 1137746399801 | 105005, г. Москва, Набережная Академика Туполева, дом 15, корпус 29, эта |
|           |                                                                                                    | ООО «Регард МСК»    | 7730234438    | 773001001 | 1177746406584 | 121601, г. Москва, Филевский бульвар, д. 39, этаж 1, пом. 1, ком. 15     |
|           |                                                                                                    | ООО «Шерп Софт»     | 7730624340    | 771401001 | 1107746273007 | 123290, МОСКВА ГОРОД, ТУПИК МАГИСТРАЛЬНЫЙ 1-Й, ДОМ 11, СТРОЕНИ           |
|           | 💝 Лицензионные ключи                                                                                                    |                     |               |           |               |                                                                          |
|           | 💐 Типы ПО                                                                                                    |                     |               |           |               |                                                                          |
|           | 🚶 Журнал установки ПО                                                                                                    |                     |               |           |               |                                                                          |
|           | <ul> <li>У Системы</li> </ul>                                                                                                    |                     |               |           |               |                                                                          |
|           | Реестр систем                                                                                                    |                     |               |           |               |                                                                          |
|           | 🔩 Группы систем                                                                                                    |                     |               |           |               | 5.4                                                                      |
|           | 🗸 🋂 БД и Сервера БД                                                                                                    |                     |               |           |               |                                                                          |
|           | Базы данных                                                                                                    |                     |               |           |               |                                                                          |
|           | 🔰 Сервера с БД                                                                                                    |                     |               |           |               |                                                                          |
| <u>63</u> | ~ 🁺 Контрагенты                                                                                                    |                     |               |           |               |                                                                          |
| ~=        | 🗞 Картотека контрагентов                                                                                                    | Запись 1 из 6       |               |           |               | $\leftarrow$ $\langle$ $\rangle$ $\rightarrow$                           |

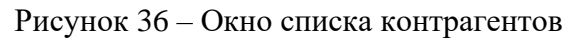

При выборе контрагента откроется информационная карточка с реквизитами организации и сведениями о поставленном оборудовании, комплектующих и ПО.

| 📃 Шерп. Управление ИТ-ре          | сурсами               |                                                                                                    |                                          | @ \\$ ① ♀                 | ГА |  |  |  |  |
|-----------------------------------|-----------------------|----------------------------------------------------------------------------------------------------|------------------------------------------|---------------------------|----|--|--|--|--|
| Этравление ИТ-ресурсами           | =                     | Контрагент: АО «Софт                                                                                    | Пайн Трейд» 🖉                            |                           | ^  |  |  |  |  |
| 🔎 Поиск                           | Общие данные          | Наименование контрагента                                                                                |                                          |                           |    |  |  |  |  |
| > 🍷 Расходные материалы           | Оборудование          | АО «СофтЛайн Трейд»                                                                                     |                                          |                           |    |  |  |  |  |
| > 🔽 Сетевая инфраструктура        | Комплектующие         |                                                                                                    |                                          |                           |    |  |  |  |  |
| > Прочее                          | Программное обеспечен | ИНН                                                                                                    | кпп                                      | ОГРН                      |    |  |  |  |  |
| 🕤 🔏 Программное обеспечение и сис | те                    | 7736227885                                                                                              | 770401001                                | 1027736009333             |    |  |  |  |  |
| 🗸 🦻 Программное обеспечение       |                       |                                                                                                    |                                          |                           |    |  |  |  |  |
| Реестр ПО                         |                       | Aspec                                                                                                   |                                          |                           |    |  |  |  |  |
| У 🦉 Лицензии на ПО                |                       | Юрилицеский                                                                                             |                                          |                           |    |  |  |  |  |
| 👌 Реестр лицензий на ПС           |                       | торидический<br>15114, г. Москва, Дербеневская набережная, д. 7, деловой квартал «Новоспасский», стр. 8 |                                          |                           |    |  |  |  |  |
| 💐 Типы лицензий                   |                       | Фактический                                                                                             |                                          |                           |    |  |  |  |  |
| 💝 Лицензионные ключи              |                       | 15114, г. Москва, Дербен                                                                                | невская набережная, д. 7, деловой кварта | ал «Новоспасский», стр. 8 |    |  |  |  |  |
| 💐 Типы ПО                         |                       |                                                                                                    |                                          |                           |    |  |  |  |  |
| 🐧 Журнал установки ПО             |                       | Сайт                                                                                                    |                                          |                           |    |  |  |  |  |
| 🗸 🖓 Системы                       |                       | https://softline.ru                                                                                     |                                          |                           |    |  |  |  |  |
| 🛛 Реестр систем                   |                       |                                                                                                    |                                          |                           |    |  |  |  |  |
| 💐 Группы систем                   |                       | Контакты                                                                                                |                                          |                           | >< |  |  |  |  |
| 🗸 輸 БД и Сервера БД               |                       | Телефон                                                                                                 | E-mail                                   |                           |    |  |  |  |  |
| 🦻 Базы данных                     |                       | +7(495) 232-0023                                                                                        | info@softlin                             | ne.com                    |    |  |  |  |  |
| 🔰 Сервера с БД                    |                       |                                                                                                    |                                          |                           |    |  |  |  |  |
| 🗸 👺 Контрагенты                   |                       |                                                                                                    |                                          |                           |    |  |  |  |  |
| 😤 🕹 Картотека контрагентов        |                       |                                                                                                    |                                          |                           |    |  |  |  |  |

Рисунок 37 – Окно просмотра сведений о контрагенте